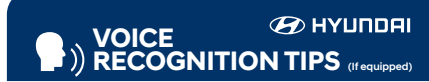

#### **BLUETOOTH®**

Command Example Dial < Phone #>----- "Dial 7-1-4-9-6-5-3-0-0-0" — "Call John Smith" Call <Name>-----

Improving how you store your contacts can optimize your Bluetooth® Voice Recognition performance:

 Use full names instead of short or single-syllable names ("John or Dad") Avoid using special characters/emojis or abbreviations

("Dr.") when saving contacts

#### NAVIGATION

| Commana                                                          | Example                |
|------------------------------------------------------------------|------------------------|
| Find Address                                                     | "1-2-3-4-5 1st Street, |
| <house #,="" street,<="" td=""><td>Fountain Valley"</td></house> | Fountain Valley"       |
| City, State>                                                     |                        |

Find <POI Name> — "Find McDonald's®"

#### BLUE LINK

- Assist with creating MyHyundai.com account
- Assist with Blue Link enrollment
- Show Blue Link User's Manual
- Encourage customer to download the MyHyundai with Blue Link app

□ INTRODUCTION AND LOCATION OF THE SERVICE DEPARTMENT

□ SET FIRST SERVICE APPOINTMENT

REVIEW FACTORY RECOMMENDED MAINTENANCE SCHEDULE

WAS THE CONDITION OF YOUR VEHICLE (AT DELIVERY) TO YOUR SATISFACTION?

| MAINTENANCE                                                              |                                                          |                     |                       |                     |  |
|--------------------------------------------------------------------------|----------------------------------------------------------|---------------------|-----------------------|---------------------|--|
| Scheduled Maintenance<br>(Normal Usage)                                  | Smartstream G2.5 GDI                                     |                     | Smartstream G2.5T-GDI |                     |  |
| Engine Oil and Filter                                                    | Replace                                                  | 8,000 or 12 mos.    | Replace               | 8,000 or 12 mos.    |  |
| Fuel Additives                                                           | Add                                                      | 7,500 or 12 mos.    | Add                   | 6,000 or 12 mos.    |  |
| Tire Rotation                                                            | Perform                                                  | 7,500               | Perform               | 6,000               |  |
| Vacuum Hose                                                              | Inspect                                                  | 7,500 or 12 mos.    | Inspect               | 6,000 or 12 mos.    |  |
| Air Cleaner Filter                                                       | Inspect                                                  | 7,500 or 12 mos.    | Inspect               | 6,000 or 12 mos.    |  |
| Air Cleaner Filler                                                       | Replace                                                  | 22,500 or 36 mos.   | Replace               | 18,000 or 36 mos.   |  |
| Climate Control Air Filter                                               | Poplace                                                  | Every 12 mos        | Poplaco               | Every 12 mos        |  |
| (for Evaporator and Blower Unit)                                         | Replace                                                  | Every 12 mos.       | Replace               | Every 12 mos.       |  |
| Air Conditioning Refrigerant                                             |                                                          |                     |                       |                     |  |
| Brake Hoses & Lines                                                      |                                                          |                     |                       |                     |  |
| Drive Shafts & Boots                                                     |                                                          |                     |                       |                     |  |
| Front Brake Disc/Pads, Calipers                                          | Inspect                                                  | 7 500 or 12 mos     | Inspect               | 6,000 or 12 mos.    |  |
| Rear Brake Disc/Pads                                                     | mopeer                                                   | 7,500 01 12 11103.  |                       |                     |  |
| Steering Gear Box, Linkage & Boots /                                     |                                                          |                     |                       |                     |  |
| Lower Arm Ball Joint, Upper Arm Ball Joint                               |                                                          |                     |                       |                     |  |
| Suspension Mounting Bolts                                                |                                                          |                     |                       |                     |  |
| Exhaust Pipe & Muffler                                                   |                                                          |                     |                       |                     |  |
| Fuel Tank Air Filter                                                     |                                                          |                     |                       |                     |  |
| Vapor Hose & Fuel Filler Cap, Fuel Tank                                  | Inspect                                                  | 15,000 or 24 mos.   | Inspect               | 12,000 or 24 mos.   |  |
| Brake Fluid                                                              |                                                          |                     |                       |                     |  |
| Parking Brake                                                            |                                                          |                     |                       |                     |  |
| Fuel Filter                                                              |                                                          |                     |                       |                     |  |
| Fuel Lines, Fuel Hoses and Connections                                   | Inspect                                                  | 30,000 or 48 mos.   | Inspect               | 24,000 or 48 mos.   |  |
|                                                                          |                                                          | First               |                       | First               |  |
| Duting Dick                                                              | In constant.                                             | 48,000 or 72 mos.   | In constant.          | 48,000 or 72 mos.   |  |
| Drive Belt                                                               | Inspect                                                  | Subsequent, every   | Inspect               | Subsequent, every   |  |
|                                                                          |                                                          | 8,000 or 12 mos.    |                       | 8,000 or 12 mos.    |  |
| Spark Plugs                                                              | Replace                                                  | 97,500              | Replace               | 48,000              |  |
|                                                                          |                                                          | First               |                       | First               |  |
|                                                                          |                                                          | 120,000 or 120 mos. |                       | 120,000 or 120 mos. |  |
| Coolant                                                                  | Replace                                                  | Subsequent, every   | Replace               | Subsequent, every   |  |
|                                                                          |                                                          | 30,000 or 24 mos.   |                       | 30,000 or 24 mos.   |  |
| Dual Clutch Transmission Fluid                                           | -                                                        | -                   | Inspect               | 32,000 or 48 mos.   |  |
| Automatic Transmission Fluid                                             | No checks or services required for Normal Usage driving. |                     |                       |                     |  |
| *Check the engine oil regularly between recommended all change intervals |                                                          |                     |                       |                     |  |
| check the engine on regularly between recommended on change intervals.   |                                                          |                     |                       |                     |  |

We recommend Quaker State of

\*See Owner's Manual for details regarding Severe Usage maintenance recommendations.

Looking For more detailed information? This Quick Reference Guide does not replace your vehicle's Owner's Manual. If you require additional information or are unsure of a specific issue, We recommend that you always refer to the vehicle's Owner's Manual or contact your authorized Hyundai dealer. The information contained in this Quick Reference Guide is correct at the time of printing; however, specifications and equipment can change without notice. No warranty or guarantee is being extended in this Quick Reference Guide, and Hyundai reserves the right to change product specifications and equipment at any time without incurring obligations. Some vehicles are shown with optional equipment.

| Sales Consultant | Date | Sales Manager | Date |
|------------------|------|---------------|------|
|                  |      |               |      |

Customer

# The Hyundai SANTA FE

Quick Reference Guide

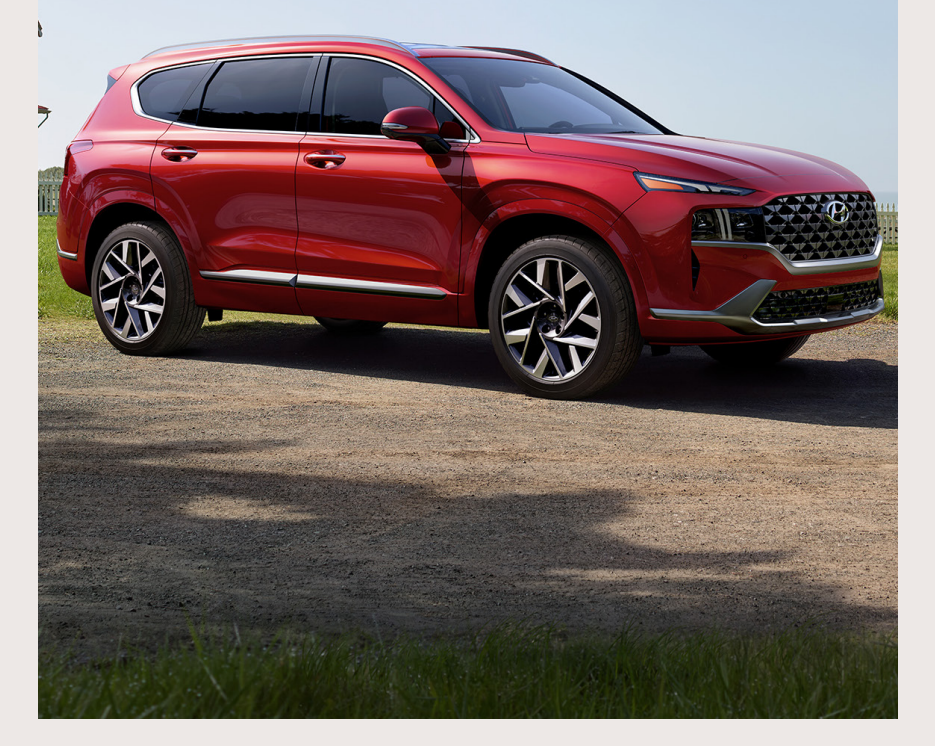

Roadside Assistance: 1-800-243-7766 Consumer Affairs: 1-800-633-5151 1-800-967-2346 Sirius XM<sup>®</sup> Radio: 1-855-2BLUELINK Blue Link: (1-855-225-8354)

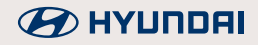

#### HYUNDAI VEHICLE OWNER PRIVACY POLICY

Your Hyundai vehicle may be equipped with technologies and services that use information collected, generated, recorded or stored by the vehicle. Hyundai has created a Vehicle Owner Privacy Policy to explain how these technologies and services collect, use, and share this information.

You may read our Vehicle Owner Privacy Policy on the Hyundaiusa.com website at <u>https://www.hyundaiusa.com/owner-privacy-policy.aspx</u> If you would like to receive a hard copy of our Vehicle Owner Privacy Policy, please contact our Customer Care Center at:

Hyundai Customer Care P.O. Box 20850 Fountain Valley, CA 92728 800-633-5151 consumeraffairs@hmausa.com

Hyundai's Customer Care Center representatives are available Monday through Friday, between the hours of 6:00 AM and 5:00 PM PST and Saturday between 6:30 AM and 3:00 PM PST (English). For Customer Connect Center assistance in Spanish or Korean, representatives are available Monday through Friday between 6:30 AM and 3:00 PM PST.

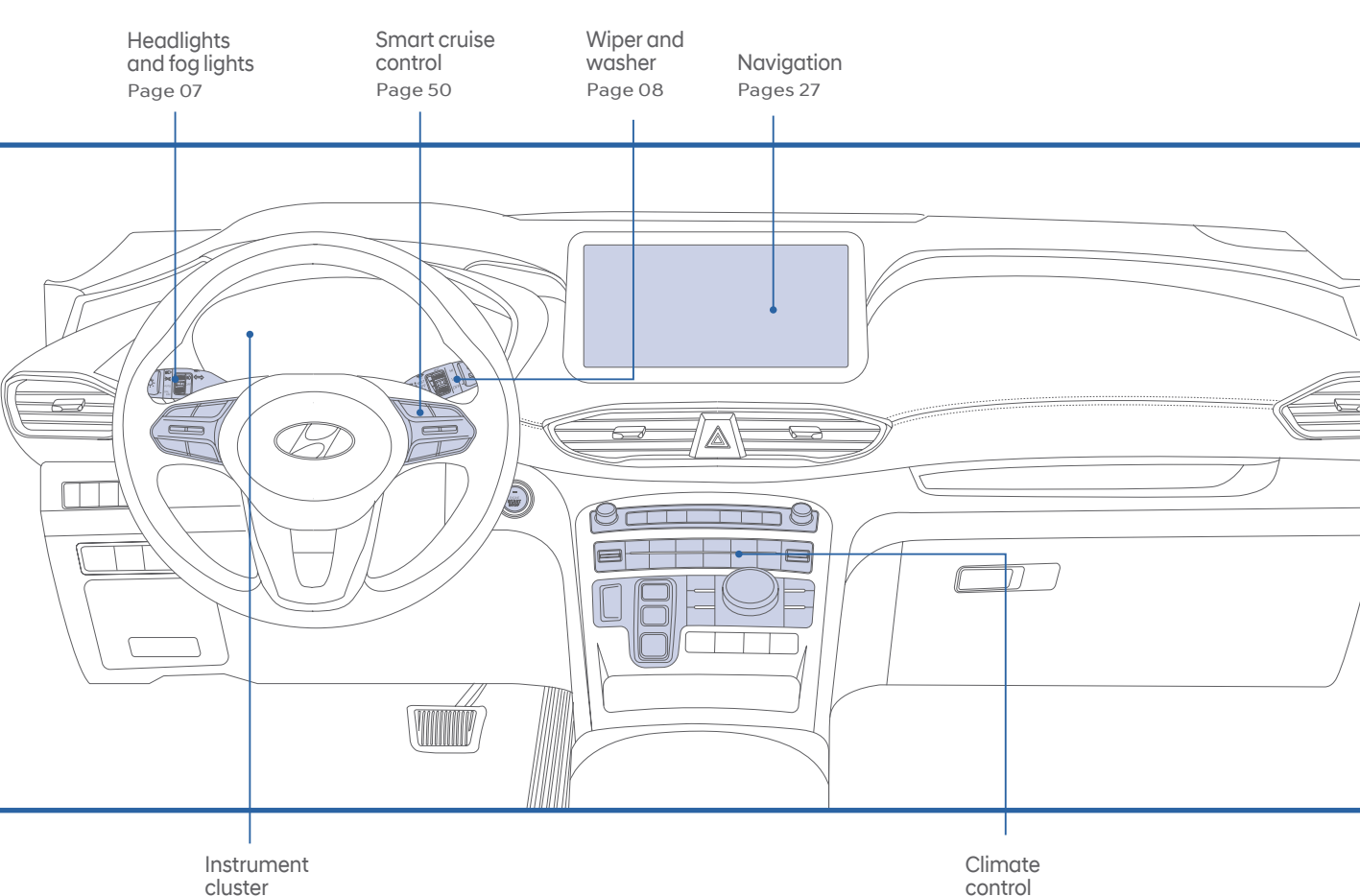

# Pages 09

#### WARNING!

To reduce the risk of serious injury to yourself and others, read and understand the important SAFETY INFORMATION in your Owner's Manual.

Use this Quick Reference Guide to learn about the features that will enhance your enjoyment of your Hyundai. More detailed information about these features is available in your Owner's Manual.

Pages 13

| Climate control                         | 13 |
|-----------------------------------------|----|
| Door locks                              | 02 |
| Fuel filler door                        | 02 |
| Headlights and foglights                | 07 |
| Head-up display (HUD)                   | 06 |
| Homelink wireless control system        | 17 |
| Instrument cluster                      | 09 |
| Instrument panel illumination           | 12 |
| Interior lights                         | 05 |
| Power liftgate button                   | 06 |
| Remote & Smart key                      | 01 |
| Seat-Headrest adjustment                | 04 |
| Seat-Rear seat folding                  | 04 |
| Seat-Seat adjustment (front)            | 03 |
| Seat-Seat belt adjustment               | 04 |
| Service Interval Reminder System        | 12 |
| Sunroof                                 | 05 |
| Trip computer                           | 11 |
| Warnings and indicators                 | 11 |
| Wiper and washer                        | 80 |
| Wiper blades                            | 80 |
| INFOTAINMENT                            |    |
| Android Auto™                           | 29 |
| Android Auto™ wireless                  | 31 |
| Apple CarPlay™                          | 33 |
| Apple CarPlay™ wireless                 | 37 |
| Audio mode                              | 26 |
| Blue link telematic system              | 23 |
| Bluetooth operational tips              | 21 |
| Bluetooth phone pairing                 | 19 |
| Navigation                              | 27 |
| Steering wheel audio control            | 20 |
| USB and Smartphone Charger              | 28 |
| Voice recognition tips                  | 22 |
| Wireless cellular phone charging system | 28 |
|                                         |    |

FEATURES AND CONTROLS

#### DRIVING

| Blind-Spot Collision-Avoidance Assist (BCA           | ) 41 |
|------------------------------------------------------|------|
| Digital Key Pairing                                  | 55   |
| Drive mode 2WD                                       | 47   |
| Drive mode 4WD                                       | 48   |
| Dual clutch transmission                             | 53   |
| Electric Parking Brake (EPB)                         | 52   |
| Forward Collision-Avoidance Assist (FCA)             | 40   |
| Idle Stop and Go (ISG)                               | 46   |
| Lane Following Assist (LFA)                          | 42   |
| Lane Keeping Assist (LKA)                            | 39   |
| Leading vehicle departure alert                      | 51   |
| Near Fleld Communication (NFC)                       | 56   |
| Rear Cross-Traffic Collision-Avoidance Assist (RCCA) | 43   |
| Rear Occupant Alert (ROA)                            | 45   |
| Safe Exit Assist (SEA)                               | 44   |
| Smart Cruise Control (SCC)                           | 50   |
| Tire Pressure Monitoring System (TPMS)               | 49   |
|                                                      |      |

\*Some vehicles may not be equipped with all the listed features.

f

F

 $\cap$ 

HOLD

# **REMOTE & SMART KEY**

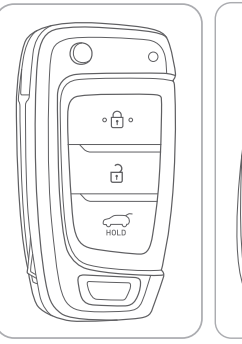

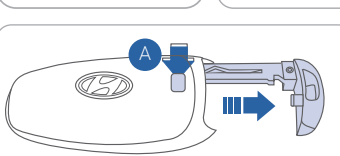

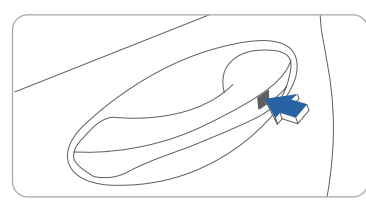

#### Lock

Unlock

Liftgate Unlock/Open (Press and hold. Liftgate will open if equipped with Power Liftaate.)

Panic (press and hold) 

#### Removing the mechanical key

Slide and hold the release button to remove the mechanical key.

#### Driver's door Lock / Unlock

Smart key must be within 28~40in. from the outside door handle.

Press: Once - Unlock driver door Twice - Unlock all doors Third - Lock all doors

NOTE: User selectable option : Please see section 3 from Owner's Manual for more details.

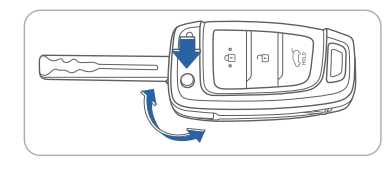

To unfold the mechanical key, press the release button on the remote.

#### **Remote Smart Parking Assist button**

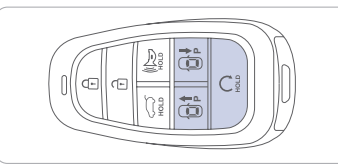

# Forward button

# Backward button

When using the Remote Forward/ Backward function, the vehicle moves in the direction of the button while the button is pressed.

# **DOOR LOCKS**

#### **Remote Key**

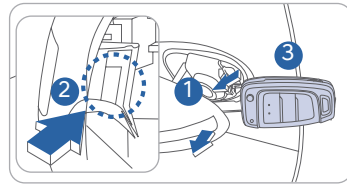

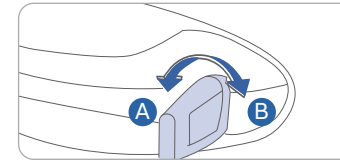

#### Smart Key

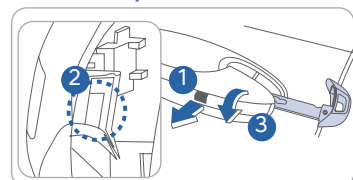

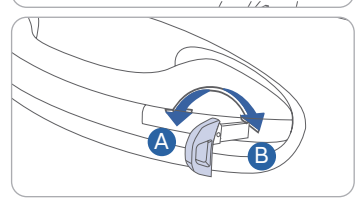

# **FUEL FILLER DOOR**

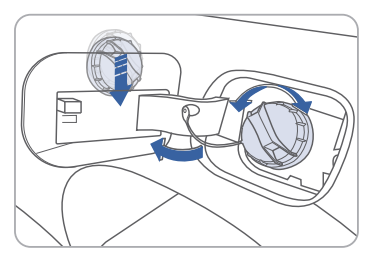

#### properly, there is an alternative way to unlock the doors through the keyhole on the driver's door.

If the smart key is not working

To access the key hole:

- 1. Pull open the driver's door handle 🛈
- 2. While holding the door handle open, use mechanical key to release the clip 2 behind the door handle.
- 3. Remove the key hole cover (3)

After removing the cover, turn the key toward the front of the vehicle to unlock and toward the rear of the vehicle to lock. Once the door is unlocked it may be opened by pulling the handle.

To open fuel filler door: Turn engine off and unlock driver door. Push the fuel filler door in. Pull the fuel filler door outward to access the fuel tank cap.

**NOTE:** The fuel filler door will lock when all doors are locked.

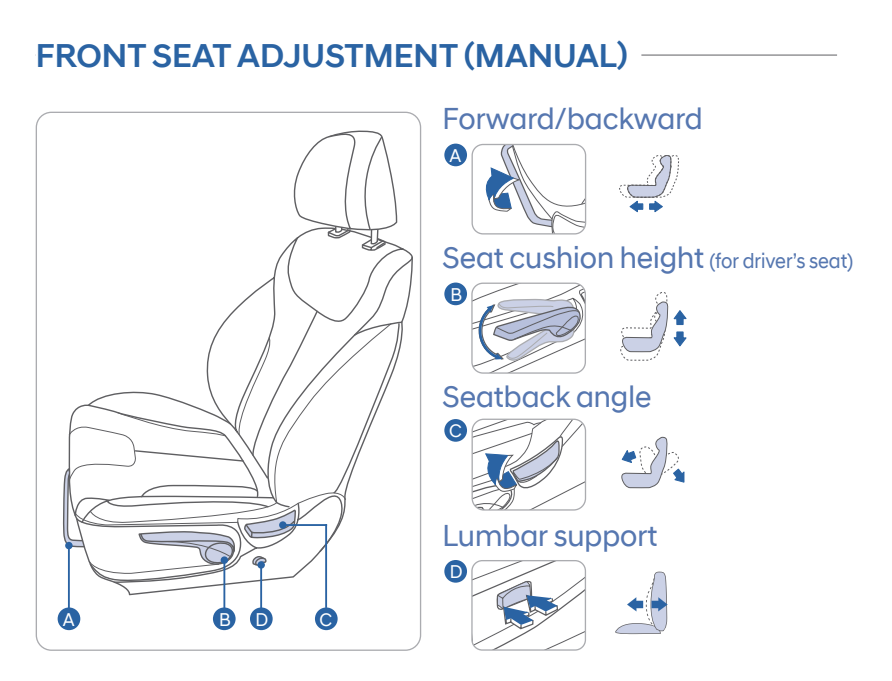

# FRONT SEAT ADJUSTMENT (POWER)

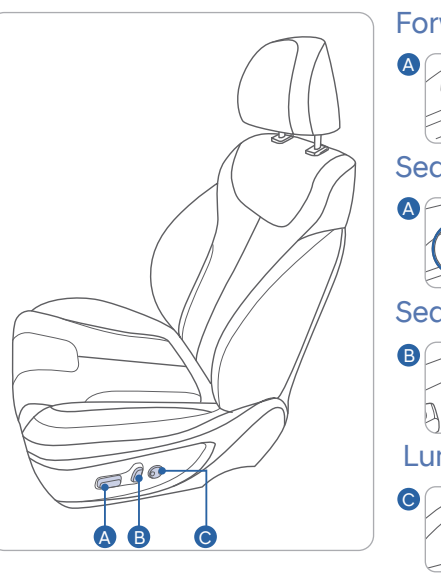

Forward / backward

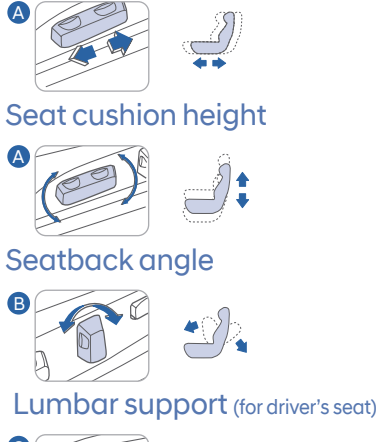

# HEADREST ADJUSTMENT

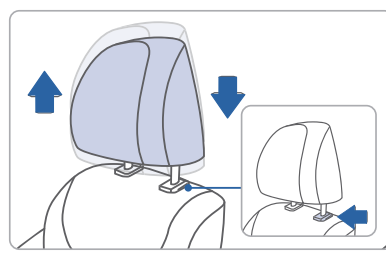

To Raise Headrest: Pull headrest up.

To Lower Headrest: Press lock button while pressing down on headrest.

# SEAT BELT ADJUSTMENT (Front seat)

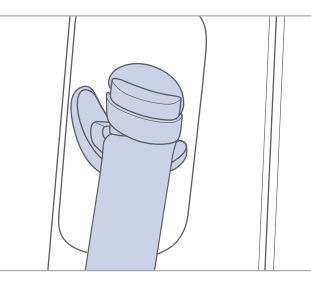

Pull up to raise.

Press button and push down to lower.

# **REAR SEAT FOLDING**

#### 2<sup>nd</sup> row seat

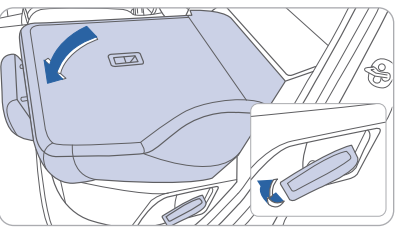

From cargo area

To fold the rear seats from the cargo area, push the 2nd row seat back folding switch 1 located on both sides of the tailgate. L: Left seatback folding

R: Right seatback folding

#### SUNROOF

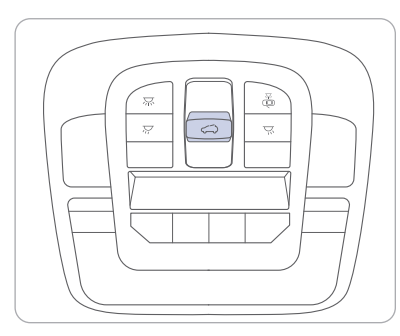

#### Sliding the Sunroof

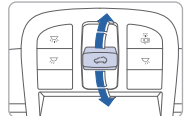

Pull and hold the sunroof control lever backward to the first detent to open the sunroof incrementally. Pull the sunroof control lever backward past the first detent to slide open the sunroof completely. Push the sunroof control lever forward to the second detent position to close sunroof glass with the sunshade.

# **INTERIOR LIGHTS**

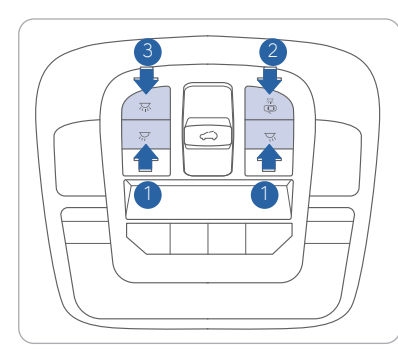

#### Sunshade

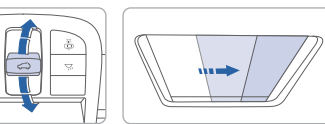

To open the sunshade, pull the sunroof control lever lightly backward to the first detent position. Push the sunroof control lever forward to close.

#### Tilting the Sunroof

Front map lamp (, , )1

Front door lamp (🚠) 2

Front room lamp (茨) 3

Lights will turn on when any door is

off

open.

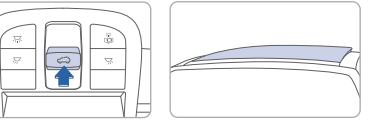

Push the sunroof control lever upward to tilt open the sunroof. Push again the sunroof control lever upward to tilt the sunroof glass closed.

Press the lens to turn the map lamp on or

Push the switch to turn the room lamp on.

# **POWER LIFTGATE BUTTON**

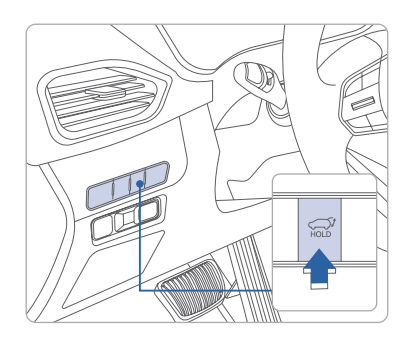

When the ignition is on and the vehicle is in park, the power liftgate can be opened by using the console button on the dash. Before using the power liftgate, make sure it is selected in the User Setting modes in the LCD display.

To Activate:

User Settings  $\rightarrow$  Door  $\rightarrow$  Power Liftgate

#### Adjusting Speed:

The speed of the power liftgate can be adjusted in the User Settings mode in the LCD display.

User Settings  $\rightarrow$  Door  $\rightarrow$  Power Liftgate Speed  $\rightarrow$  Normal/Fast

# HEAD-UP DISPLAY (HUD)

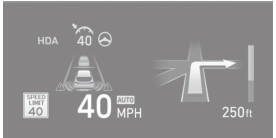

# Head-Up Display

⇒ Back

Enable Head-Up.

The Head-Up Display is an optional feature that allows the driver to view information projected onto a transparent screen while driving.

#### To Activate:

Select "Head-Up Display on the User Settings mode on the instrument cluster LCD display and select "Enable Head-Up Display"

NOTE: If you wear polarizing-filter sunalasses, it's difficult to read the Head Up Display information.

# HEADLIGHTS AND FOG LIGHTS

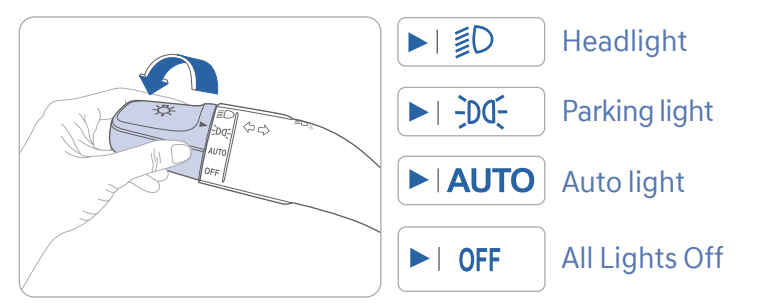

#### **Headlight delay**

Headlights may stay on for 15 seconds after exiting and locking vehicle. Press remote lock button twice to turn headlights off.

See Owner's Manual for more detail.

#### Turn signals and lane change signals Flashing headlights

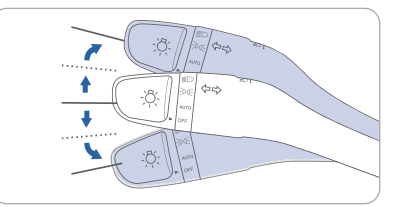

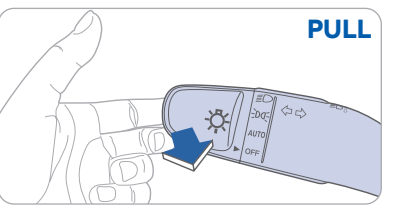

#### High Beam/ High Beam Assist

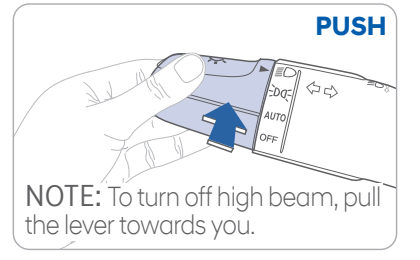

#### **High Beam Assist**

- 1. Select AUTO position on stalk.
- 2. Push lever forward to engage Auto High beam.
- 3. Push lever forward again to disengage.

# WIPER AND WASHER

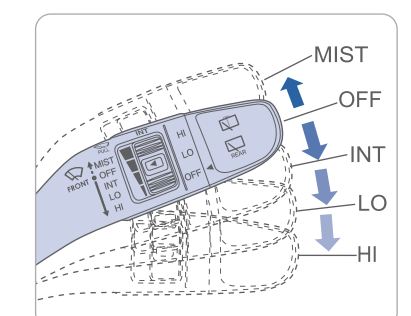

#### MIST - Single wipe

- OFF Off
- INT Intermittent wipe
- LO Normal wiper speed
- HI Fast wiper speed

NOTE: The rear wiper is controlled by the knob at the end of the wiper stalk. Turn the knob forward one stop for low wipe speed and two stops for high wipe speed.

# WIPER BLADES

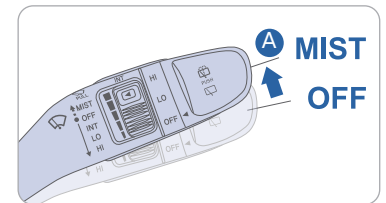

NOTE: To prevent damage to the hood and wiper arms, the wiper arms should only be lifted when in the top wiping position.

This vehicle has a "hidden" wiper design which means they cannot be lifted in their bottom resting position

#### Wiper Blade Removal

- 1. Within 20 seconds of turning off the engine, lift and hold the wiper lever up to the MIST (A) position for about 2 seconds until the wipers move to the top wipe position.
- 2. At this position, you are able to lift the wipers off the windshield.
- 3. Gently put wipers back down onto windshield.
- 4. Turn the wipers to any ON position to return to resting position.

FEATURES AND CONTROLS

#### **INSTRUMENT CLUSTER**

Type A

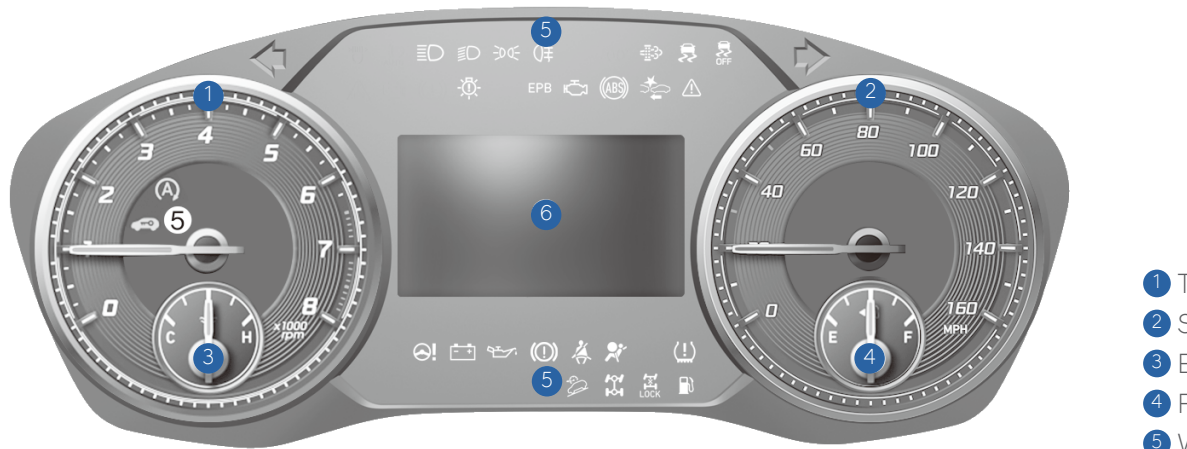

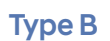

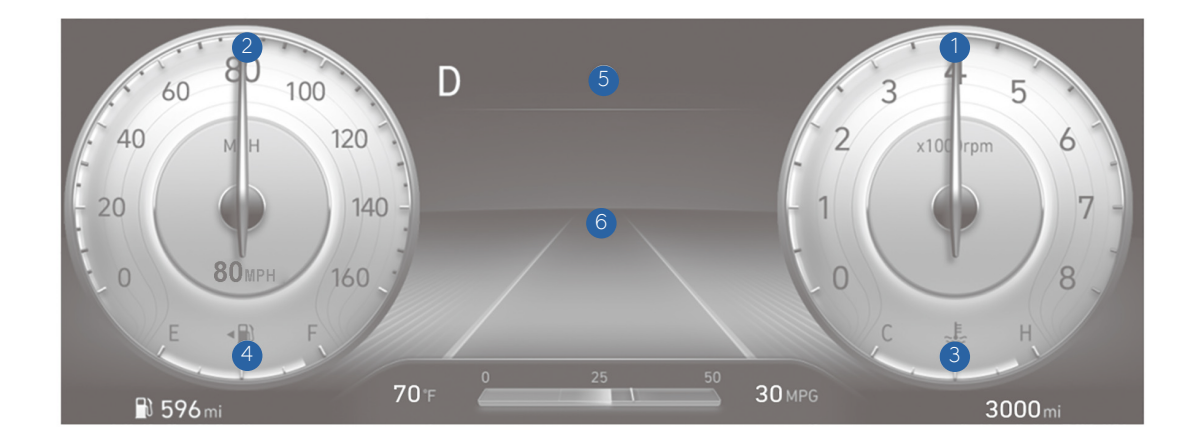

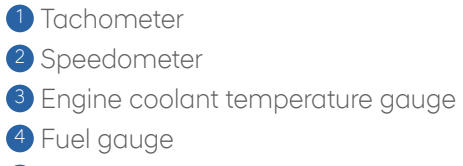

- 5 Warning and indicator lights
- 6 LCD display (including Trip computer)

#### WARNINGS AND INDICATORS (D) Parking brake & Brake BRAKE fluid warning light Seat belt warning light Airbag warning light (1) (D) Electronic Brake force Distribution (EBD) (ABS) ((ABS)) ABS warning light BRAKE System warning light Malfunction (EPS) warning light Electric Power Steering 白白 Charging system Indicator warning light Lamp (MIL)

| _ <b>_</b> | Engine coolant<br>temperature warning ligh                       | <b><sup>t</sup></b> | Engine oil pressure<br>warning light            |              | Low fuel level<br>warning light                                |
|------------|------------------------------------------------------------------|---------------------|-------------------------------------------------|--------------|----------------------------------------------------------------|
| <u>(!)</u> | Low Tire Pressure Warning Light<br>TPMS system malfunction light | <sup>1</sup> 🔁      | Electronic Stability<br>Control (ESC) indicator | <b>OFF</b>   | Electronic Stability Control<br>(ESC) OFF indicator            |
| 401<br>Hol | AWD warning light                                                |                     | Immobilizer indicator                           | <b>*</b> *   | Turn signal indicator                                          |
| SPORT      | SPORT Mode indicator<br>Light (if equipped)                      | -dd-                | Light ON indicator                              | AUTO<br>HOLD | AUTO HOLD indicator<br>Light (if equipped)                     |
|            | High beam indicator                                              | CRUISE              | Cruise ON indicator                             | SET          | Cruise SET indicator                                           |
| LOCK       | AWD LOCK indicator                                               |                     | High Beam Assist                                | EPB          | Electric Parking Brake<br>(EPB) warning light<br>(if equipped) |
| Ð          | Downhill Brake Control<br>(DBC) indicator                        | *                   | Forward Safety<br>Warning Light                 |              |                                                                |

# TRIP COMPUTER

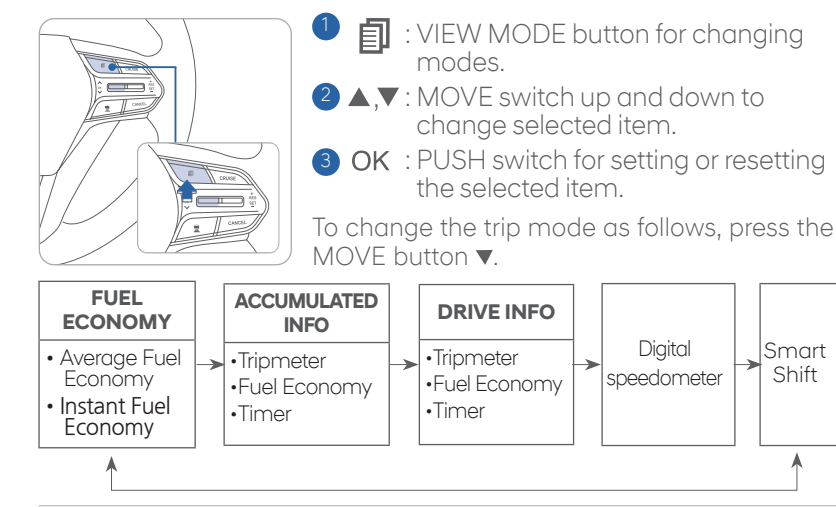

# **INSTRUMENT PANEL ILLUMINATION**

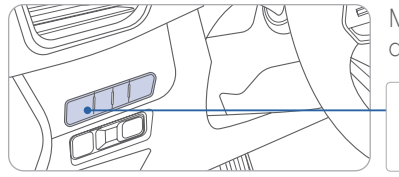

Move the control knob left or right to adjust the brightness.

# SERVICE INTERVAL REMINDER SYSTEM

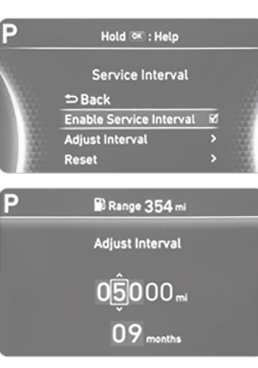

This system is designed to notify you of your next vehicle maintenance interval.

#### To Activate:

- 💮 +

Press the **U** (Mode) button on steering wheel and navigate to user settings and select the following:

Convenience > Service Interval > Enable Service Interval > Set/Adjust Interval.

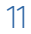

# MANUAL CLIMATE CONTROL

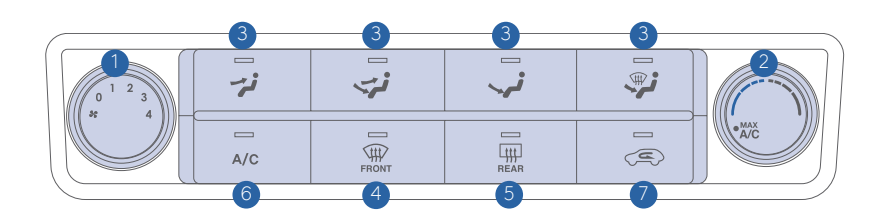

- 1 Fan Speed Control Knob 2 Temperature Control Knob 3 Mode Selection Buttons 4 Front Windshield Defroster Button 5 Rear Window Defroster Button
- 6 A/C (Air Conditioning) Button
- Air Intake Control Button

#### **DEFROSTING / DEFOGGING**

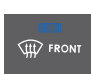

1. Press the front windshield defroster button.

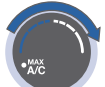

2. Set the temperature control to the warmest setting.

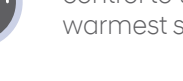

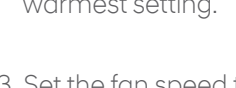

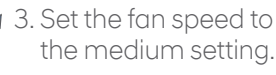

#### NOTE:

To reduce the tendency of the glass to fog up and also to improve visibility, keep the surface of the windshield clean by wiping it occasionally with glass cleaner and a clean cloth.

In addition, select air intake control to the outside (fresh) air position whenever possible while operating the vehicle.

#### **AIR INTAKE CONTROL**

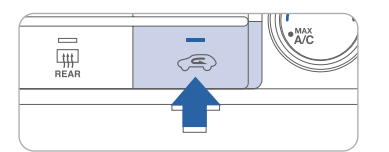

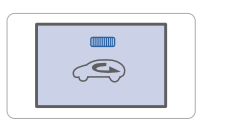

Recirculated air position (LED on)

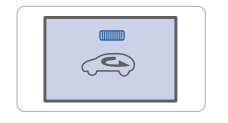

Outside (fresh) air position (LED off)

#### **MODE SELECTION**

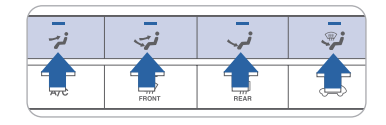

Changes the direction of the air flow as following:

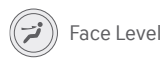

Bi-Level

Floor Level

Floor / Defrost Level

# **REAR WINDOW DEFROSTER**

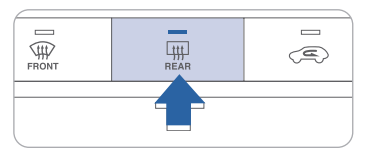

Press to activate / deactivate the rear defroster.

#### MAX A/C MODE

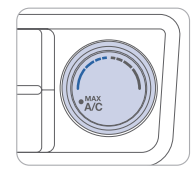

The MAX A/C automatically selects the A/C, recirculated air, and face level vents. This helps to cool the cabin down more auickly. Select normal A/C after initial cool down to resume fresh airflow and maintain efficiency.

# AUTOMATIC CLIMATE CONTROL

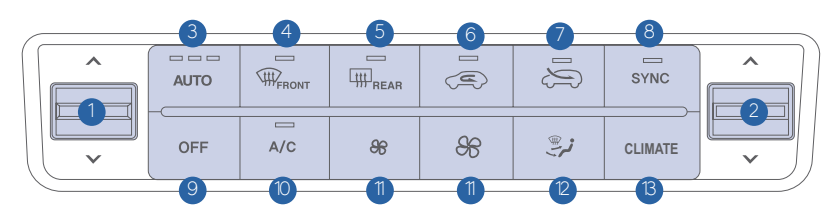

- 1 Driver's Temperature Control Lever
- 2 Passenger's Temperature Control Lever
- 3 AUTO (Automatic Control) Button
- 4 Front Windshield Defrost Button
- 5 Rear Window Defrost Button
- 6 Air Intake Control Button (Recirculated air)
- Air Intake Control Button (Outside air)
- 8 SYNC Button
- 9 OFF Button
- 10 Air Conditioning Button
- 1 Fan Speed Control Knob
- 12 Mode Selection Button
- <sup>13</sup> Displaying Information on AVN

# DEFOGGING/DEFROSTING SYSTEM OFF

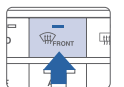

1. Press the front windshield defroster button.

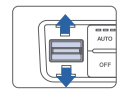

- 2. Set the temperature to the warmest setting by pushing the temperature
- efroster place the system to the OFF mode. • Climate control fan will turi
  - Climate control fan will turn off.Outside (fresh) air position will

Pressing the OFF button will

- be selected. • Vented air will be at last set
- temperature.

# 

the medium setting.

control lever up.

3. Set the fan speed to

# NOTE:

To reduce the tendency of the glass fogging and also to improve visibility, keep the interior surface of the windshield clean by wiping it with a clean cloth and glass cleaner. In addition, select air intake control to the outside (fresh) air position whenever possible while operating the vehicle.

# HEATED STEERING WHEEL BUTTON

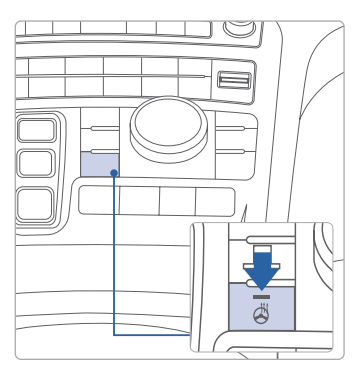

Press the heated steering wheel button to warm the steering wheel. The indicator on the button will illuminate. Press the button again to turn the heated steering wheel off.

# AUTOMATIC HEATING / AIR CONDITIONING

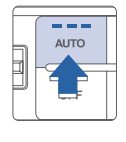

The modes, fan speeds, air intake and air conditioning will be controlled automatically by the temperature setting you select.

# AIR INTAKE CONTROL

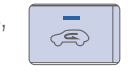

S

Recirculated air position (LED on)

Outside (fresh) air position (LED on)

setting you select. It is recommended to use the AUTO function with 72°F temperature set point for optimum comfort and efficiency. Adjust the temperature as desired

# **MODE SELECTION**

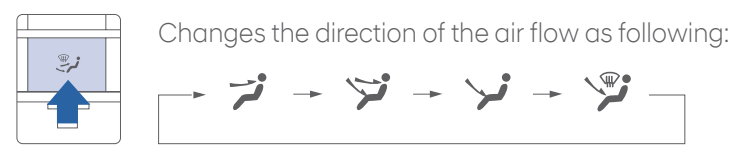

# HOMELINK WIRELESS CONTROL SYSTEM —

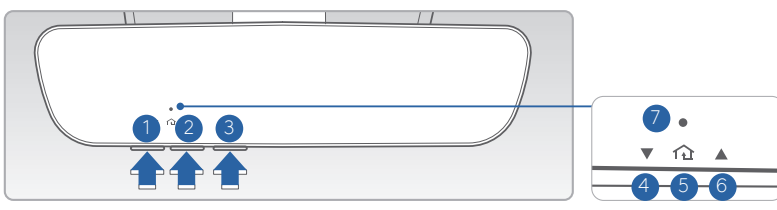

- 1. Press and release 1, 2 or 3 button.
  - If the indicator 🗸 is turned ON in Orange, go to Step 3 (programming mode)
  - If the indicator 🕐 is continuously turned ON or flashes in Green rapidly several times, go to Step 2 (erasing mode)
- 2. Press and hold the button you wish to program for approximately 15-25 seconds until the LED flashes in Orange for several times.
- 3. Hold the Garage Door Opener Original Transmitter near the HomeLink Mirror.
- 4. Press the Original Transmitter button until the indicator 💙 is turned continuously ON or flashes in Green for approximately 10 seconds and it indicates the programing is completed.

**NOTE:** If the indicator **7** flashes in Green continuously, but if the garage door opener does not operate, please continue to follow Rolling Code Programming steps below.

#### Two Way Communication

Some new garage door openers come equipped with a two-way communication feature. If your garage door opener has this feature, please also continue to follow the Rolling Code Programming steps below. For more information and programming tips on two-way communication please visit <u>www. homelink.com/compatible/two-waycommunication</u> or call (800)-355-3515.

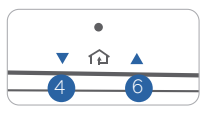

Indicator 4 & 6:

Flashes in orange → "Closing" & "Opening"

Solid Green → "Closed" & "Opened"

**NOTE:** If your garage door opener has Two-Way Communication functionality, it is possible for HomeLink to stop functioning the garage door shortly after initial programming, if the Two-Way Communication Programming wasn't properly completed. If you experience this, completing the "Programming a New HomeLink Button" and "Two-Way Communication Programming" will restore door operation.

# Rolling Code Programming

- You may need a ladder to access your garage door opener.
- You may need help from a second person.
- Be prepared some of the steps are time sensitive.
- 1. Firmly press and release the "Learn", Smart", or "Program" button of garage door opener on the ceiling while the indicator **7** flashes in Green. Once the button is pressed, you have approximately 30 seconds to initiate the next step.

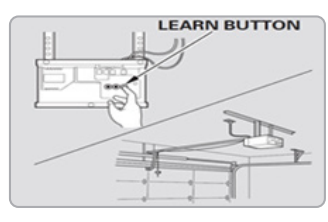

2. Return to the vehicle and firmly press the HomeLink button, hold for two seconds and release the button up to three times. Do not press the HomeLink button rapidly. At this point programming is complete and your device should operate.

For more detailed information, please refer to your Owner's manual or visit www.homelink.com or call (800) 355-3515

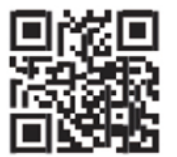

#### INFOTAINMENT

# **BLUETOOTH PHONE PAIRING**

#### With Display Audio

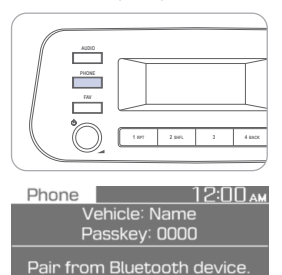

1. Press the PHONE button.

- 2. Search for car name on the Bluetooth list from your mobile phone and pair device.
- 3. Input the passkey. (Initial passkey is 0000)
- 4. Bluetooth becomes connected.

# STEERING WHEEL AUDIO CONTROL

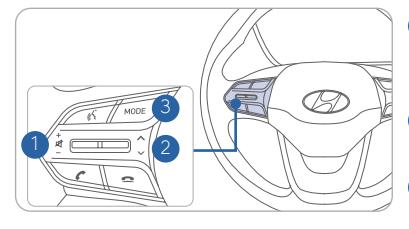

VOLUME Raises or lowers the speaker volume. Press to Mute.

2 SEEK / PRESET

Changes the station.

3 MODE Changes the audio source.

With Navigation

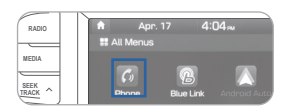

VOL-

0

C

- 1. Press the PHONE button in the head unit or button in the steering wheel remote controller.
- 2. Press <YES> to search for Bluetooth phones.
- 3. Pair your car after your mobile phone detects the Bluetooth device.
- 4. Enter the passkey or accept the authorization popup. (The default passkey is 0000.)

5. Connect Bluetooth.

**NOTE:** Vehicle must be parked to complete the pairing process.

#### INFOTAINMENT

# **BLUETOOTH OPERATIONAL TIPS**

In the following situations you or the other party may have difficulty hearing each other:

- 1. Keep the Bluetooth volume low. High level volume may result in distortion and echo.
- 2. When driving on a rough road, high speeds and/or with the window open.
- 3. When the air conditioning vents are facing the microphone and/or when the air conditioning fan is at the max speed.

#### Steering wheel bluetooth control

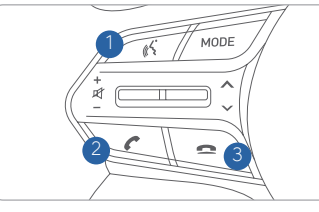

1 VOICE RECOGNITION Activates the voice recognition.

CALL Places and transfers calls.

3 END

Ends calls or cancels functions.

#### To Answer a Call:

- Press the C button on the steering wheel. To Reject a Call:
  - Press the 🚗 button on the steering wheel.

#### To Adjust Ring Volume:

• Use the VOLUME buttons on the steering wheel.

#### To Transfer a Call to the handset (private mode):

• Press and hold the **C** button on the steering wheel until the audio system transfers a call to the phone.

#### To Finish a Call:

• Press the 🚗 button on the steering wheel.

#### Making a call using voice recognition: Ķ

The menu tree identifies available voice recognition Bluetooth<sup>®</sup> functions. Calling by Name:

#### 1. Press the K button.

- 2. Say the following command:
  - "Call <John>": Connects the call to John.
  - "Call <John> <on Mobile / at Work / at Home > : Connects the call to John's Mobile, Home, or at Work phone number.

#### Dialing by Number:

- 1. Press the K button.
- 2. Say "Dial Ňumber".
- 3. Say the desired phone number.

For the complete list of commands, please refer to your Owner's Manual.

# **VOICE RECOGNITION TIPS**

Your vehicle is equipped with a Voice Recognition technology which allows drivers to operate their phones without having to take their eyes off of the road to minimize distractions.

Voice recognition performance may be affected if driving with windows and sunroof open; when the heating-cooling system is on; when passing in a tunnel or when driving on rugged and uneven roads.

Quick reference on using voice commands:

To start a voice command, press the  $\langle\!\!\langle \mathsf{S} \rangle\!\!\rangle$  button, the following commands are available:

| Command                    | Function                                                                                                    |
|----------------------------|----------------------------------------------------------------------------------------------------|
| More Help                  | Provides guidance on commands that can be used anywhere in the system.                                                                         |
| Help                       | Provides guidance on commands that can be used within the current mode.                                                                        |
| Calls <name></name>        | Calls <name> saved in Contacts. Ex) Call "John"</name>                                                                                         |
| Dial <number></number>     | Call can be made by dialing the spoken numbers. Ex) Call "123"                                                                                 |
| Phone                      | Provides guidance on Phone related commands. After saying this command, say "Call History", "Contacts" to execute the corresponding functions. |
| Contacts<br>(Call by Name) | Displays the Contacts screen. After saying this command, say the name of a contact saved in the Contacts to automatically connect a call.      |
| Dial Number                | Displays the Dial number screen. After saying this command, you can say the number which you want to call.                                     |

# **BLUE LINK TELEMATICS SYSTEM**

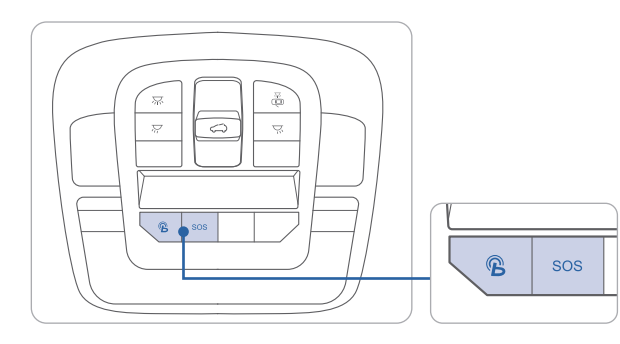

Press the  ${}^{m{B}}$  button for access to the voice-response menu of services.

You can say:

- "Service Link" to schedule a service appointment.
- "Roadside Assistance" for roadside services.
- "Blue Link Account Assistance" for help with your Blue Link subscription.
- Press the **SOS** button for SOS Emergency Assistance.
- Refer to your Blue Link User's Manual for detailed information on system operation.
- For immediate assistance with subscription services, please call 1-855-2BLUELINK (1-855-225-8354).

**NOTE:** \*Remote Start is only available for Push Button Start equipped vehicles with an Automatic Transmission or a Dual Clutch Transmission (DCT).

#### **Remote Start**

#### **Remote Start**

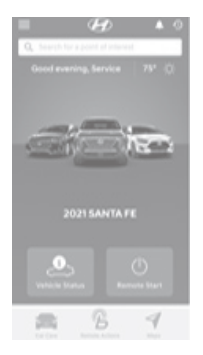

You can download the Blue Link mobile app to your compatible smart phone from the following sites:

- iPhone<sup>®</sup> Apple<sup>®</sup> App Store
- Android Google Play

Remote Start enables you to remotely start your vehicle from virtually anywhere. User can also enable climate control Remotely, and for some models even turn on Rear-window defroster remotely, ensuring a warm or cool car is ready to go when you are.

• To use this feature, you must have a Blue Link Personal Identification Number (PIN). To create or change your PIN, log on to www.MyHyundai.com.

#### Remember:

- Remote Start with Climate Control will automatically shut off after 10 minutes or after selected engine timer runs out.
- While this feature is active, the parking lights will blink until vehicle is turned off or when vehicle is in operation.
- To continue operation of the vehicle, the proximity key must be inside the vehicle with the driver prior to pressing the brake and being able to move the gearshift from the P (Park) position.

#### Preconditions:

- Ignition is OFF
- Alarm is armed (i.e., vehicle locked by key fob Remote Door Lock)
- Gearshift level is in the P (Park) position
- Brake pedal is not depressed
- Engine hood is securely closed
- All the doors are closed and locked
- The tailgate or trunk lid is closed
- The security/panic system is not activated
- The battery power is not low
- Vehicle is located in an open area
- It has been less than 4 days since last vehicle ignition off
- Vehicle located in area with good cell reception

#### Remote Start will terminate:

- After 10 minutes or after selected engine timer runs out.
- Brake is pressed without proximity key inside vehicle
- Alarm is triggered without proximity key inside vehicle
- Door/trunk is opened from inside the vehicle

Notice: Laws in some communities may restrict the use of the features that remotely start the engine. For example, some laws may require a person using the remote start feature to have the vehicle in view when doing so or limit the length of time a vehicle engine may idle. Please check local and state regulations for any requirements and restrictions on remote starting of vehicles and engine idling time.

#### **WARNING!**

Do not remote start vehicle in an enclosed environment (i.e., closed garage). Prolonged operation of a motor vehicle in an enclosed environment can cause a harmful build-up of carbon monoxide. Carbon monoxide is harmful to your health. Exposure to high levels of carbon monoxide can cause headaches, dizziness or in extreme cases unconsciousness and/or death. Do not leave children or animals unattended in a vehicle while using the remote start function.

# 

If the vehicle's windshield wipers are left on when the vehicle was last driven, then the wipers will turn on if the remote start function is activated. To avoid damage to the wiper blades (i.e., due to heavy ice or snow accumulated on the windshield), please always turn the vehicle's windshield wipers off when parking the vehicle.

### **AUDIO MODE**

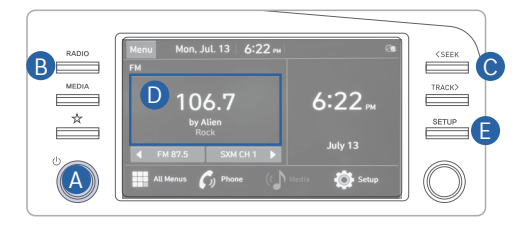

#### Press POWER button (A) to turn radio on.

- TUNING/LISTENING TO CHANNELS
- 1. Press the RADIO button **B**.
- 2. Press the search backward button SEEK **C** or the search forward button TRACK to desired channel.

**NOTE:** A clear view of the southern sky is recommended to ensure SXM<sup>®</sup> radio reception.

#### SETTING PRESET MEMORY BUTTONS (FM/AM/SXM<sup>®</sup>)

Press and hold any preset button **D** until an audible beep is heard to store current channel.

#### • ADJUSTING THE SOUND CONTROL

- 1. Press SETUP button 🕒 .
- Select Sound button on screen.
   Touch on-screen arrows to adjust desired setting.

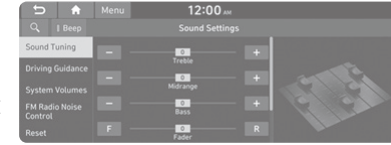

#### NOTE:

- 1. Users can set the volume level of each source (FM, AM, SXM, USB, BT and etc.) individually by adjusting the "A" knob.
- 2. When the volume of a source is adjusted to the desired level, it will be automatically saved at that setting. Thus, when the user changes source and reverts back, the volume will be set at the last desired level.

# NAVIGATION

#### Basic features on the map screen

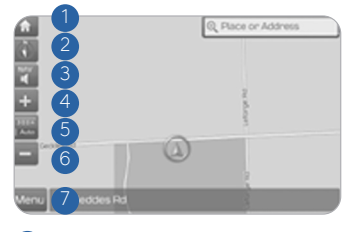

- 1 Move to the Home Screen
- 2 Change the map view mode
- 3 Voice Guidance On/Off
- 4 Zoom in the map
- 5 Set the zoom level automatically according to the guidance
- 6 Zoom out the map
- Quick and easy selection of a destination and options

# Destination search screen

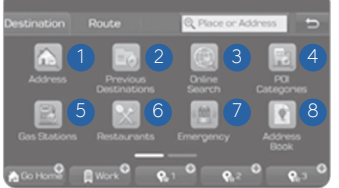

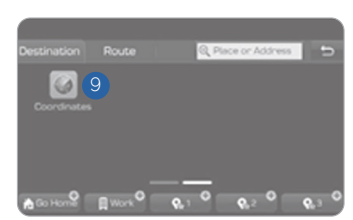

8 Touch to scroll the map

Save frequently used address to

<sup>(2)</sup> Find a POI (Point of Interest)

on the map screen

around the current position

<sup>(3)</sup> View the vehicle's current position

9 Start Guidance

Route Options

address book

Press [**NAV**] button in the navigation head unit, and finds a destination by using the [**Destination**] menu.

₩**▼** + |.....

- 1 Address : Set destination by address search.
- Previous destinations : Select from previously inputted addresses and POIs.
- Online Search: Runs online search.
- POI categories : Select the desired item in the subcategories.
- 5 Gas stations : Select the desired destinations among the searched gas stations.

6 Restaurants : Select the desired destination among the searched restaurants.

13 🖸

- Emergency : Select the desired destination among the searched emergency facilities.
- Address Book : Search the destination with the address book.
- Ooordinates : You can find a destination by entering the coordinates of latitude and longitude.

# WIRELESS CELLULAR PHONE CHARGING SYSTEM -

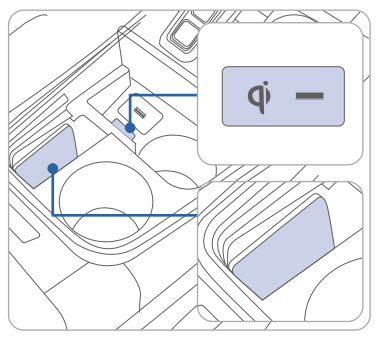

There is a wireless cellular phone charging pad in the center console. The system operates with all doors closed and the ignition in the ON position.

The wireless charging must be enabled in the User Settings prior to using.

# Using the Wireless Phone Charging System

- 1. Place a compatible (Qi enabled) device in the charging slot in the center console with the battery facing the driver.
- 2. The wireless charging symbol will be shown on the upper right corner of the audio display and the Wireless charging LED will illuminate in the center console.

# NOTE:

- Wireless charging systems are less efficient than conventional charging using a cable. As a result, higher device operating temperatures may be experienced during use and, thick phone cases may negatively affect charging speed and temperature.
- Do not place credit cards or other magnetic media on the pad as they could be damaged by the magnetic field. In addition, avoid placing any metallic objects near the pad as they may impede charging performance.

# **USB AND SMARTPHONE CHARGER**

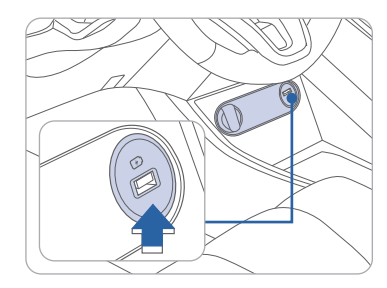

The USB charger is designed to recharge batteries of small size electrical devices using a USB cable. The electrical devices can be recharged when the Engine Start/ Stop button is in the ACC or ON (or START) position.

# ANDROID AUTO ™

**REOUIREMENTS:** 

- USB cable
- OS Android™ 5.0 or higher
- Compatible Android Phone
- Data and wireless plan for applicable features

#### **BEFORE YOU BEGIN:**

- Android Auto features may operate differently than on your phone.
- Message and data charges may apply when using Android Auto.
- Android Auto relies on the performance of your phone. If you experience performance issues:
- Close all apps and then restart them
- Disconnect and then reconnect your phone
- Using the USB cable that was provided with your phone is recommended.
- When Android Auto is active, your in-vehicle voice recognition system is disabled and you will be using talk to Google™ to make your requests.

#### ANDROID AUTO SUPPORT

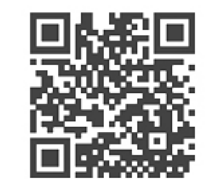

https://support.google.com/androidauto/

# **PHONE SETUP**

Turn on Bluetooth<sup>°</sup> on your phone and connect the micro USB cable to your phone and the USB port on the vehicle.

Phone will prompt you to download the Android Auto app and update other needed apps (e.g. Google Maps™, Google Play Music™, Google Now™).

**NOTE:** Vehicle must be parked.

- Location mode setting should be set to High accuracy.
- Car and phone setup should be completed in one sitting. If phone setup needs to be resumed, recommend to Force Stop the Android Auto app on the Phone then reopen the app and accept the Disclaimer notifications.

# **CAR SFTUP**

- 1. Press the SETUP button on the radio.
- 2. Touch the "Device Connections" icon on screen.
- 3. Select Android Auto
- 4. Select Enable Android Auto
- 5. Connect your Android phone to the vehicle USB port. Agree to the notification and disclaimers on your phone then the "Android Auto" icon will appear confirming the setup.

For more detailed information on how to operate Android Auto, please refer to your display audio or navigation manual.

For additional Android Auto support, please refer to the Android Auto Support Website https://support.google.com/androidauto/

Android Auto, Google Play, Android, and other marks are trademarks of Google Inc.

30

# ANDROID AUTO <sup>™</sup> WIRELESS (IF EQUIPPED) -

#### **REQUIREMENTS:**

- Compatible Android Phone that supports Android Auto Wireless
- Data and wireless plan for applicable features
- Bluetooth & Wifi must be enabled

#### **BEFORE YOU BEGIN:**

- Android Auto can be set up and utilized with both the Wi-Fi and USB Chord
- Refer to previous page for more details

# PHONE SETUP

- Turn on Bluetooth and Wifi on your phone
- Download Android Auto App, and update other needed apps (e.g. Google Maps, Google Play Music, Google Now)

# CAR SETUP

| (n)                                                   | 12:00 🗛                                                                                                    |                                               |  |
|-------------------------------------------------------|----------------------------------------------------------------------------------------------------|-----------------------------------------------|--|
| 🔅 Wi-Fi Set                                           | tings                                                                                                    |                                               |  |
| 🔽 Use Wi-Fi                                           | for Phone Projection                                                                                                 |                                               |  |
| Renew Wi-Fi P<br>If wireless conner<br>and try again. | asskey<br>tiion using Wi-Fi does not connect, renew                                                                  |                                               |  |
| ন<br>ঠি Device Co                                     | 12:00 m                                                                                                    | Menu                                          |  |
| Bluetooth                                             |                                                                                                    |                                               |  |
| Phone<br>Projection                                   | No Devices Pair<br>To pair a new device which sy<br>Projection<br>(Android Auto or Apple<br>press the [Add New] butt | ed.<br>upports Phor<br>CarPlay).<br>on below. |  |
|                                                       | Add New                                                                                                    |                                               |  |

#### Activate Wireless Connectivity

On the Home Screen, select the following:

All Menus > Setup > Wi-Fi > **Use Wi-fi Connection** 

#### Pairing Smartphone With Phone Projection

On the Home Screen, select the following:

All Menus > Setup > Device Connections > Phone Projection > **Add New** 

# **ON YOUR SMARTPHONE**

- Activate Bluetooth and Wifi
- Search for your vehicle on Bluetooth device list
- Select your Vehicle
- Confirm Bluetooth passkeys match the touch screen display
- Read and accept prompts from the touch screen display

#### NOTE:

If the smartphone has been added to the system's Bluetooth device list, first delete the smartphone from the Bluetooth list, and add it to the phone projection list. Smartphone will also be registered to Bluetooth after registering to Phone Projection.

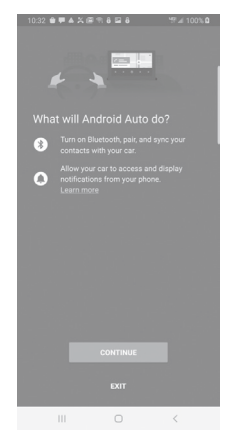

#### Connect to Android Auto

On the Home Screen, select the following: All Menus > Android Auto

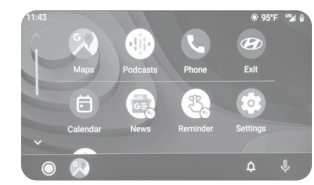

- REMINDERS:
- Android Auto<sup>™</sup> compatibility requirements for connection:
- Bluelink with Navigation (USB cable connection only)
- : OS Android™ 5.0 or higher, phone manufacturer's USB cable and data plan with applicable feature(s)
- Standard Audio System-Value (USB cable & wireless connection)
- : (USB cable connection): OS Android™ 5.0 or higher, phone manufacturer's USB cable and data plan with applicable feature(s)
- : (Wireless connection): OS Android™ 9.0 or higher with data plan for applicable feature(s)

#### APPLE CARPLAY ™

#### REQUIREMENTS

- Apple Lightning<sup>®</sup> cable (Apple-certified cable)
- iOS software 8.0 and higher
- iPhone® 5 or above
- Data and wireless plan for applicable features

#### **BEFORE YOU BEGIN**

- Apple° CarPlay features may operate differently than on your phone.
- Message and data charges may apply when using Apple CarPlay.
- Apple CarPlay relies on the performance of your phone. If you experience performance issues:
- Close all apps and then restart them
- Disconnect and then reconnect your phone
- Using the Apple Lightning cable that was provided with your phone is recommended.
- When Apple CarPlay is active, your voice recognition system is disabled and you will be using Siri® to make your requests.

# PHONE SETUP

On your phone, go to Settings > General > CarPlay to allow CarPlay access.

On your phone, go to Settings > Siri and ensure Siri is turned ON.

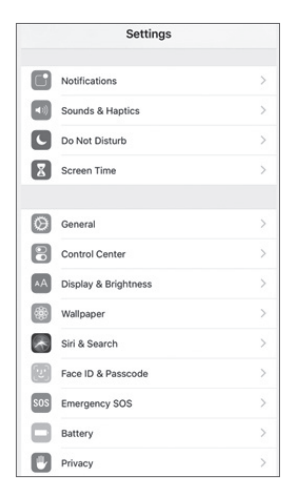

# **CAR SETUP**

- 1. Press the SETUP button.
- 2. Touch the "Device Connections" icon on the screen.
- 3. Touch Apple CarPlay.
- 4. Touch Enable Apple CarPlay.
- 5. Connect your Apple iPhone to the vehicle USB port then touch 'OK' when the pop-up message appears. The Apple CarPlay icon will now appear on the vehicle Home screen confirming the setup.

| 5 🔒 🛚         | Menu 12:00 AM          | Jan. 1 |  |
|---------------|------------------------|--------|--|
|               |                        |        |  |
|               | 🗹 Enable Apple CarPlay |        |  |
| Android Auto  |                        |        |  |
| Apple CarPlay |                        |        |  |
|               |                        |        |  |
|               |                        |        |  |

Apple CarPlay, Apple, and other marks are trademarks of Apple Inc.

### **CarPlay Home Screen**

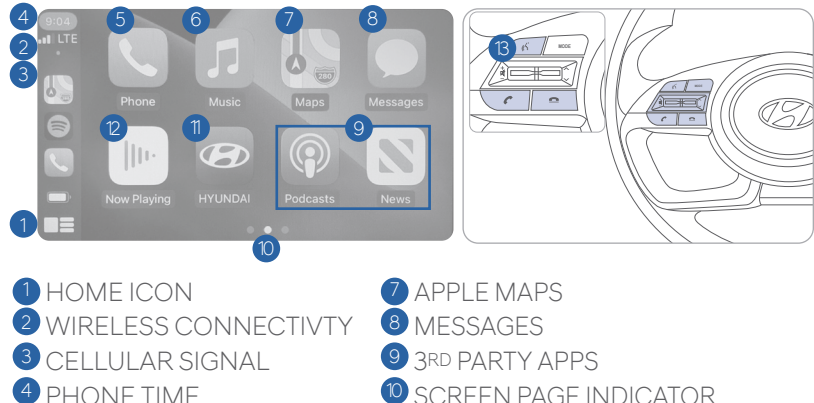

- **1** SCREEN PAGE INDICATOR
- 1 EXIT TO HYUNDAL
  - <sup>2</sup> CURRENT CARPLAY AUDIO PLAYING
  - <sup>13</sup> VOICE RECOGNITION TIPS

#### SIRI

5 PHONE

6 APPLE MUSIC™

Apple CarPlay uses Siri to perform many actions like sending messages, placing calls, and looking up/setting POI/Destinations. A Siri session can be initiated on any screen by:

1. Touch and holding the HOME icon 1 on the CarPlay screen or

2. Press the steering wheel VOICE RECOGNITION (3) button.

Note: Ensure Siri feature is set to ON in your phone (Go to Settings > General > Siri).

- 3. Say any of the following commands;
- •"Text <John Smith> 'Call you later'" to send a text message.
- •"Read text messages" to read available text message.
- •"Call <John Smith>" to make a phone call.
- •"Find <POI/Destination>" to locate a POI/Destination.

#### PHONE

Touch the PHONE **5** icon to access the Phone screen. Siri will automatically ask 'Who would you like to call' when the PHONE (5) icon is selected.

**NOTE:**Phone call sound auality is dependent on the wired connection. Using the Lightning cable that came with the phone is recommended.

APPLE MUSIC

Touch the APPLE MUSIC 6 icon to access the Apple Music screen.

APPLE MAPS

Touch the APPLE MAPS 🕖 icon to access the Apple Map screen.

#### MESSAGES

Touch the MESSAGES (8) icon to access the Message screen. Siri will automatically ask 'To hear unread messages or create a new one' when the MESSAGE icon is selected.

#### **3rd PARTY APPS**

Supported CarPlay apps that are downloaded on your phone will appear on the CarPlay screen. Touch the apps icons to access those supported apps.

**NOTE:** A list of the supported CarPlay supported apps can be found at http://www.apple.com/ios/carplay/

Ensure phone has latest version of the 3rd Party Apps.

# APPLE CARPLAY <sup>™</sup> WIRELESS (IF EQUIPPED)

#### **REQUIREMENTS:**

- iOS software 10 and higher
- Compatible iOS Phone that supports Wireless Carplay
- Data and Wireless plan for applicable features

#### **BEFORE YOU BEGIN:**

- Carplay is only available via Wi-Fi Phone Projection

#### PHONE SETUP

- 1. On your phone, go to Settings > General > Carplay to allow Carplay access.
- 2. On your phone, go to Settings > Siri, Wi-Fi and Bluetooth and ensure they are turned ON.

# **CAR SETUP**

|                                                              | 12:00 🗤                                  |                       |
|--------------------------------------------------------------|------------------------------------------|-----------------------|
| 🔅 Wi-Fi Setting                                              |                                          | 5                     |
| 🗹 Use Wi-Fi for                                              | Phone Projection                         |                       |
| Renew Wi-Fi Pass<br>If wireless connection<br>and try again. | skey<br>using Wi-Fi does not connect, re | new the Wi-Fi passkey |
| (A)                                                          | 12:00 м                                  |                       |
| 🔅 Device Conn                                                |                                          |                       |
| Bluetooth                                                    |                                          |                       |
| Phone<br>Projection                                          |                                          |                       |
|                                                              |                                          |                       |

#### Activate Wireless Connectivity

On the Home Screen, select the following:

4:41

CarPlay

All Menus > Setup > Wi-Fi > **Use Wi-fi Connection** 

#### Pairing Smartphone With Phone Projection

On the Home Screen, select the following:

All Menus > Setup > Device Connections > Phone Projection > **Add New** 

| ON | YOU | R S | MAR | RTPF | ION |
|----|-----|-----|-----|------|-----|
|    |     |     |     |      |     |

- Activate Bluetooth and Wifi
- Search for your vehicle on Bluetooth device list

F

- Select your Vehicle
- Confirm Bluetooth passkeys match the touch screen display
- Read and accept prompts from the touch screen display

#### NOTE:

If the smartphone has been added to the system's Bluetooth device list, first delete the smartphone from the Bluetooth list, and add it to the phone projection list. Smartphone will also be registered to Bluetooth after registering to Phone Projection.

#### Connect to CarPlay

On the Home Screen, select the following: All Menus > CarPlay

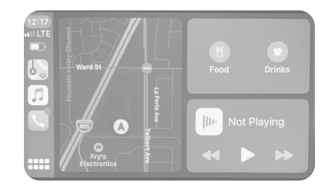

- REMINDERS:
- Apple CarPlay® compatibility requirements for connection:
- Bluelink link with Navigation (USB cable connection only): iOS software 8.0 and higher with data plan for applicable feature(s)
- Standard Audio System-Value (Wireless connection only): iOS software 10.0 and higher with data plan for applicable feature(s)

Eluetooth

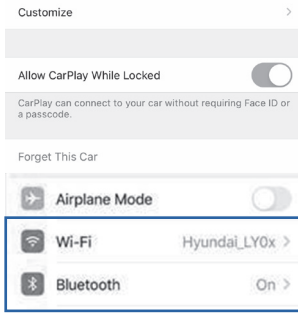

ELANTRA

#### DRIVING

# LANE KEEPING ASSIST (LKA)

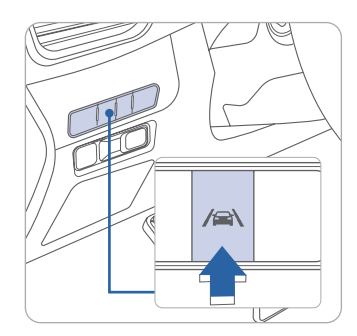

| 0 |
|---|
| 0 |
| 0 |
|   |
|   |

NOTE: LKA Settings can be adjusted between warning only and Active Assist in the User Settings page of the instrument cluster or AVN Screen under Driving Assist. Lane Keeping Assist is designed to help detect lane markings (or road edges) while driving over a certain speed. The system will warn the driver if the vehicle leaves the lane without using the turn signal, or will automatically assist the driver's steering to help prevent the vehicle from departing the lane.

With the engine on, press and hold the Lane Safety button located on the instrument panel to turn on Lane Keeping Assist. The white indicator light will illuminate on the cluster. Press and hold the button again to turn off the system.

LKAS operates only when the vehicle speed is above 40 mph and when the LKAS indicator is green displayed in the instrument cluster. LKAS will not operate properly if the lane line is not clear, sharp bend in the road, or in heavy fog. Refer to the Owner's Manual for more detailed information.

# FORWARD COLLISION-AVOIDANCE ASSIST (FCA) -

| Forward Safe  | ety |
|---------------|-----|
| 🕁 Back        |     |
| Active Assist | 0   |
| Warning Only  | 0   |
| Off           | 0   |
|               |     |

Forward Collision-Avoidance Assist is designed to help detect and monitor the vehicle ahead or help detect a pedestrian or cyclist in the roadway and warn the driver that a collision is imminent with a warning message and an audible warning, and if necessary, apply emergency braking.

To operate FCA, select the Forward Safety sub menu under User Settings in the LCD cluster or infotainment system. Please refer to your Owner's Manual for further information.

Active Assist: FCA will warn the driver with a warning message and an audible warning depending on the collision risk levels. Braking assist will be applied depending on the collision risk.

Warning Only: FCA will warn the driver with a warning message and an audible warning depending on the collision risk levels. Braking will not be assisted.

Off: FCA will turn off. The warning light will illuminate on the cluster.

#### DRIVING

# $\operatorname{\mathsf{BLIND}}\operatorname{\mathsf{-SPOT}}\operatorname{\mathsf{COLLISION}}\operatorname{\mathsf{-AVOIDANCE}}\operatorname{\mathsf{ASSIST}}(\operatorname{\mathsf{BCA}})$ —

| Blind-Spot Safe | ety     |
|-----------------|---------|
| 🕁 Back          |         |
| Active Assist   | $\odot$ |
| Warning Only    | 0       |
| Off             | Ο       |

Blind-Spot Collision-Avoidance Assist (BCA) system is designed to help detect and monitor approaching vehicles in the driver's blind spot area and warn the driver of a possible collision with a warning message and audible warning. In addition, if there is a risk of collision when changing lanes or driving forward out of a parking space, the system will help avoid a collision by applying the brake.

Blind spot area

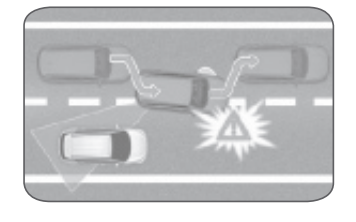

BCA Settings can be adjusted between warning only and Active Assist in the User Settings page of the instrument cluster or AVN Screen under Driving Assist.

#### LANE FOLLOWING ASSIST (LFA)

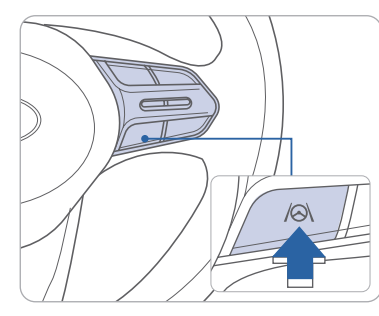

Lane Following Assist detects lane markers on the road using the front view camera mounted on the front windshield. LFA helps to assist the driver steering to help keep the vehicle centered in the lane.

To enable LFA while driving, press the Lane Driving Assist button on the steering wheel.

#### Operating conditions

When LFA is activated, the indicator (📀) on the cluster will illuminate. The color of the indicator will change depending on the condition of LFA.

- Green: When LFA assist the steering
- White: When LFA can not assist the steering

#### DRIVING

#### REAR CROSS-TRAFFIC COLLISION-AVOIDANCE ASSIST (RCCA)

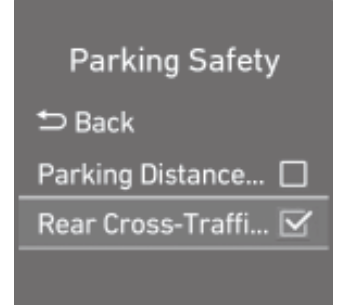

The RCCA system uses radar sensors to monitor approaching vehicles to the left and right while your vehicle is in reverse. If the risk of collision is detected while the RCCW is generated, brake is controlled. The instrument cluster will inform the driver of the brake control. If the rear view monitor system is in activation, a message will also appear on the audio or AVN screen.

# 

# Warning Volume Desch High Medium Low

#### Activate/Deactivate

Select the following items on the instrument cluster in order:

- 1. Select User Settings
- 2. Select Driver Assistance
- 3. Select Blind Spot Safety
- 4. Select Rear Cross Traffic Safety

#### Warning Volume

With the engine on, select 'Driver Assistance → Warning Volume' from the Settings menu to change the Warning Volume to 'High', 'Medium' or 'Low' for LKA, BCA and LFA systems.

# SAFE EXIT ASSIST (SEA)

The Safe Exit Assist system helps prevent passengers from opening the door when a vehicle is approaching from the rear area. After the vehicle stops and an approaching vehicle from the rear area is detected, the rear door does not open from the inside handle. A "check surroundings then try again" warning message will appear on the cluster and a warning sound will go off.

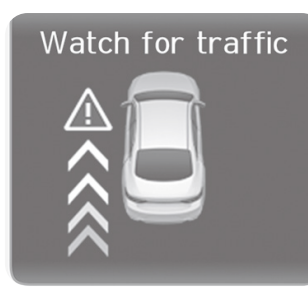

When an approaching vehicle from the rear is detected and the door is already opened, a "watch for traffic" warning message appears and a warning sound will go off.

#### Activate/Deactivate

Select the following items on the instrument cluster in order:

- 1. Select user settings mode in the cluster LCD display
- 2. Select Driver Assistance
- 3. Select Blind-Spot Safety
- 4. Select Safe Exit Assistance

**NOTE:** If you press the child safety switch located on the driver door within 10 seconds after the warning message appears, the driver acknowledges the rear status and the child safety lock is canceled.

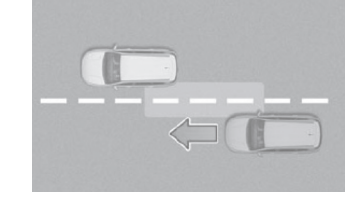

# REAR OCCUPANT ALERT (ROA)

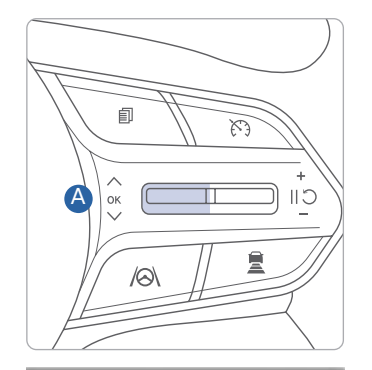

The Rear Occupant Alert system helps prevent exiting the vehicle with the rear passengers left in the vehicle.

#### 1st Alert

When you open the front door after opening and closing the rear door and the engine is off, a "check rear seats" warning message appears.

#### Activate/Deactivate

Select the following items on the instrument cluster in order:

- 1. Select User Settings on the cluster LCD display
- 2. Select Convenience
- 3. Select Rear Seat Alert

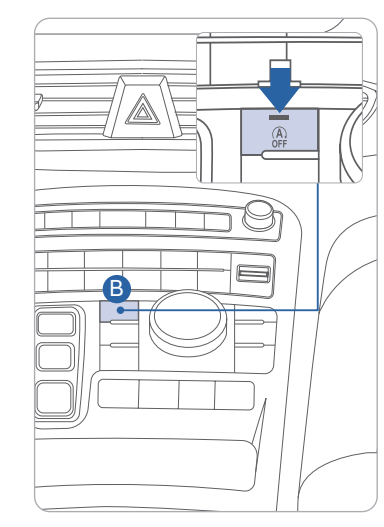

IDLE STOP AND GO (ISG)

# To deactivate

Press the ISG OFF **B** button, indicator illuminates.

#### To activate

Press the ISG OFF **B** button , indicator turns OFF.

NOTE: If ISG is deactivated, it will be turned on again with key cycle.

The ISG system will automatically shut off the engine when the vehicle is at a standstill (i.e. red stop light, stop sign, and traffic jam) to increase vehicle's fuel economy. The auto stop indicator (A) will illuminate in Green on the instrument cluster when activated. To restart the engine in auto stop mode, release the brake pedal and press on the accelerator. The auto stop indicator goes OFF on the instrument cluster once the engine is restarted.

#### Prerequisite for activation:

- -The driver's seatbelt is fastened.
- -The driver's door and the hood are closed.
- -The brake vacuum pressure is adequate.
- -The battery is sufficiently charged.
- -The outside temperature is between 14°F and 95°F (-10°C and 35°C).
- -The engine coolant temperature is not too low.
- -The system is not in the diagnostic mode.

**NOTE:** The engine will not shut off if the prerequisites are not satisfied. In that case, the Auto Stop indicator will illuminate in yellow on the instrustment cluster.

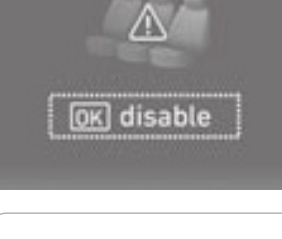

Check rear seats

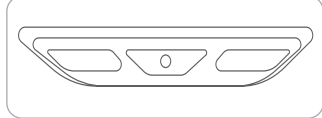

**NOTE:** The overhead sensor is located above the rear passenger seats.

#### DRIVE MODE 2WD

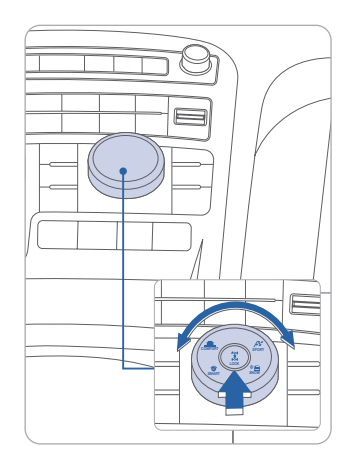

The mode changes, as below, whenever the DRIVE MODE button is pressed. An indicator will illuminate on the instrument cluster when the vehicle is in sport mode or smart mode. When the vehicle is in comfort mode, it is not displayed on the instrument cluster.

#### SPORT COMFORT **SMART**

#### COMFORT mode:

In comfort mode, the engine and transmission control logic work together to provide regular daily driving performance with fuel efficiency.

#### SPORT mode:

Sport mode manages the driving dynamics by automatically adjusting the steering effort, and the engine and transmission control logic for enhanced driving performance. When sport mode is activated, the engine RPM will be a little higher than normal.

#### SMART mode:

Smart mode selects the proper driving mode between comfort and sport by judging the driver's driving habits.

NOTE: Whenever the engine is restarted, the drive mode will revert back to the default comfort mode

#### **DRIVE MODE 4WD**

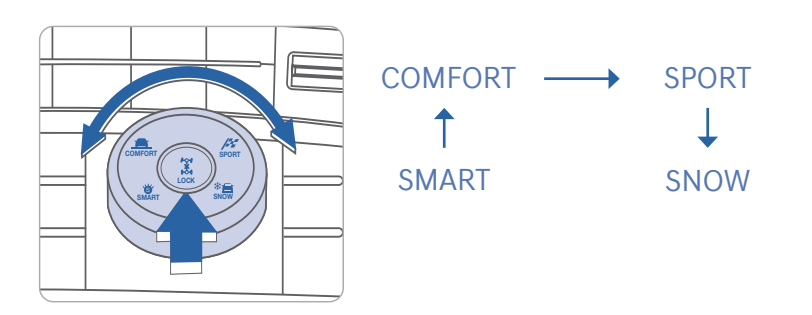

#### SNOW mode:

In Snow mode, the engine's driving power is properly distributed to the wheels, to help start the vehicle stably on slippery roads or keep tires from slipping. Use this mode when driving on slippery roads.

NOTE: Whenever the engine is restarted, the drive mode will revert back to the default comfort mode

# TIRE PRESSURE MONITORING SYSTEM (TPMS) -

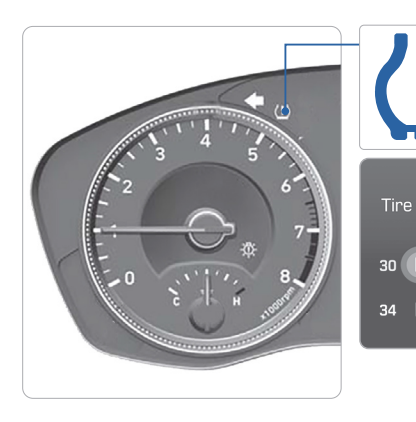

Low Tire Pressure Indicator / TPMS Malfunction Indicator

Low Tire Pressure / Tire Pressure Monitor / TPMS Malfunction Display (shown on the cluster LCD display)

#### LOW TIRE PRESSURE INDICATOR

Illuminates if one or more of your tires are significantly under-inflated.

#### TPMS MALFUNCTION INDICATOR

Blinks for approximately one minute, then remains illuminated when there is a malfunction with the TPMS. Inspect all tires and adjust the tire pressure to specification. If the lamp remains illuminated, we recommend the vehicle be checked by an authorized HYUNDAI dealer.

# LOW TIRE PRESSURE / TIRE PRESSURE MONITOR / TPMS MALFUNCTION DISPLAY(LCD DISPLAY)

Select the Driving Assist mode A by pressing the mode button on the steering wheel to display tire pressure.

Tire pressures will display after driving a short distance. If a tire pressure drops lower than predetermined specification, the Low Tire Pressure Indicator (!) will illuminate and the cluster s display will indicate tire(s) requiring air.

**NOTE:** Environmental factors can affect the tire pressure. The two main environmental factors are ambient air temperature and elevation. Colder ambient air will reduce tire pressure, while hotter ambient air will increase tire pressure. High elevation may also increase tire pressure.

# SMART CRUISE CONTROL (SCC)

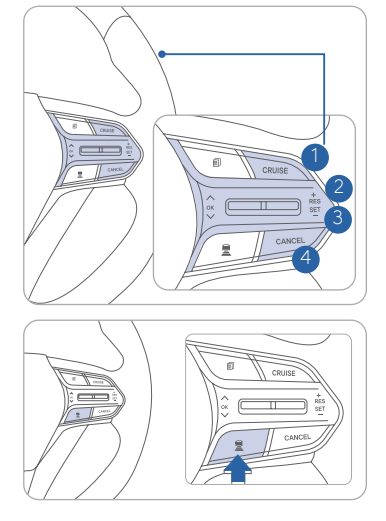

Smart Cruise Control allows you to program the vehicle to maintain a constant speed without holding the accelerator pedal. while maintaining a consistent distance with the vehicle ahead.

- 1 To turn On/Off Smart Cruise Control.
  - 2 Toggle switch UP to Set or Increase the cruise control speed.
  - 3 Toggle switch DOWN to Set or Decrease the cruise control speed.
  - 4 To Pause or resume Smart Cruise Control.

#### **Setting Vehicle Distance**

SCC assist you in setting the distance from the vehicle ahead and will maintain the selected distance without you depressing the accelerator or the brake pedal.

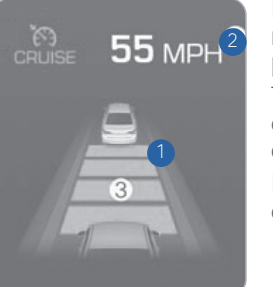

Press the Vehicle distance button to set and maintain the vehicle distance without pressing the accelerator or brake pedal.

The vehicle distance will automatically activate previous setting value when you activate SCC.

Each time the button is pressed, the vehicle distance changes as follows:

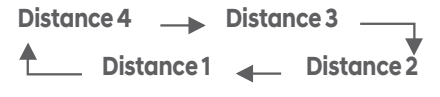

#### Adjusting the vehicle speed

Push the + switch 2 UP to increase cruising speed.
 Push the - switch 3 DOWN to decrease cruising speed.

**NOTE:** Quick toggle up/down will change speed by 1 mph. Holding switch up/down will change speed by 5 mph.

#### To Cancel Cruise Control/Smart Cruise Control

Press the Driving Assist button 1 or depress the brake pedal. Please refer to your Owner's Manual for more information.

```
SANTA FE
```

# LEADING VEHICLE DEPARTURE ALERT (if equipped) —

The Leading Vehicle Departure Alert function the driver of the departure of the vehicle in front when the vehicle is stopped.

#### To activate

Select the following items on the instrument cluster in order:

- 1. Select User Settings on LCD display or infotainment system.
- 2. Select Driver Assistance
- 3. Select Driver Attention Warning
- 4. Select "Leading Vehicle Departure Alert"

The function stops operation when the setting is deactivated. However, if the engine is turned off then on again, the function maintains in the previous state.

# ELECTRIC PARKING BRAKE (EPB)

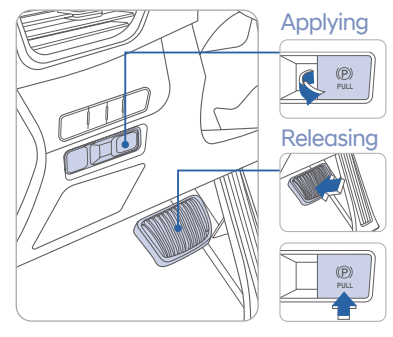

Stop the vehicle then pull the EPB switch.

Press the EPB switch while depressing the brake pedal.

#### The EPB will automatically be applied when:

- Shift to park on a slope
- Engine off while Auto Hold is enabled
- When the vehicle moves a bit in park
- Condition below while Auto Hold is activated
- \* Driver's door open/hood open/trunk(tailgate) open
- \* Vehicle stops for more than 10minutes, stands on a steep slope

#### To release the automatic EPB:

- 1. Ensure seatbelts are fastened and the doors, hood and trunk are closed
- 2. With engine running, depress the brake pedal and shift into R(Reverse) or D(Drive) and then depress accelerator pedal.

NOTE: Please see the owner's manual for additional details not written

# **DUAL CLUTCH TRANSMISSION**

The purpose for the dual clutch transmission in your vehicle is to allow for better acceleration performance and increased fuel efficiency. This type of transmission can be thought of as an automatically-shifting manual transmission. It differs from a conventional automatic in how the engine is connected to the transmission. There's no torque converter. This creates more of a direct-drive feel, with the transition from one gear to the next managed by clutch slip, especially at lower speeds. As a result, shifts are sometimes more noticeable, and a light vibration can be felt as the transmission speed is matched with the engine speed. This is a normal condition of the dual clutch transmission.

# DCT - Helpful Tips While Driving

Follow the helpful guidelines below to enhance your driving experience with your vehicle.

- When holding your vehicle on a hill or driving slowly up a hill, apply the brakes rather than trying to hold the vehicle by keeping your foot on the accelerator pedal.
- Try to avoid spending too much time inching or creeping forward, especially when moving slowly up an incline. This generates heat in the transmission quickly.
- When traffic is slowly creeping forward, let a gap form in front of you, then start to move forward. This will allow the clutch to engage and minimize the amount of slip.

#### ANTICIPATING HOW YOUR VEHICLE RESPONDS

The dual clutch transmission is designed to anticipate and select the next available gear when accelerating or decelerating. In most instances, this allows for quicker shifts and improved fuel economy because energy loss is minimized between the engine and the transmission. If, however, you attempt to accelerate rapidly when your vehicle is slowing down, (for example, when approaching a red light and then the light turns green), you may experience a delay because it takes longer for the transmission to re-select and shift into the proper gear.

#### What is the Transmission High Temperature Warning Message?

- Under certain driving conditions such as stop-and-go driving or driving slowly up a hill, the clutches tend to have more slip. This condition tends to heat up the transmission.
- If the transmission temperature gets too high, a chime will sound and a warning message will appear in the instrument cluster LCD display.

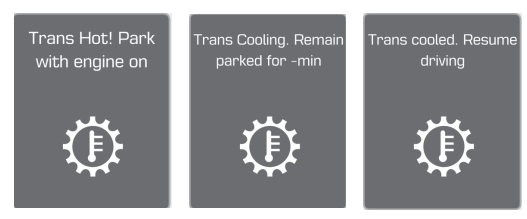

• If this occurs, stop the vehicle as soon as safely possible and allow the transmission to cool with the engine running. After the transmission cools, the vehicle may be driven normally.

#### What if I'm Driving in Stop-and-Go Traffic?

• Whenever possible, come to a complete stop with your vehicle and allow a gap to form in front of you. Then accelerate and move forward.

Refer to your Owner's Manual for additional info on the DCT.

# SANTA FE CUSTOMER DELIVERY CHECK LIST

| HYUNDAI OWNER    | DEAL |
|------------------|------|
|                  |      |
| SALES CONSULTANT | DATE |
|                  |      |
| VIN              | PRE\ |
|                  |      |

#### **BEFORE DELIVERY**

- CONFIRM "GOOD BATTERY" USING GR8 AND STAPLE **TEST TICKET HERE**
- SET TIRE PRESSURE LF\_\_\_\_RF\_\_\_\_RR\_\_\_LR\_\_\_
- □ VERIFY VEHICLE IS CLEAN, IN GOOD CONDITION, FREE OF CHIPS AND SCRATCHES · CLEAN WINDSHIELD AND BACK WINDOW
- □ ENSURE FLOORMATS ARE SNAPPED INTO PLACE

# WALK THE CUSTOMER THROUGH EACH OF THE FOLLOWING KEY DELIVERY FEATURES

□ REVIEW QUICK REFERENCE GUIDE BLUETOOTH

- Show phone compatibility website: www.hyundaiusa.com/bluetooth
- Pair customer's phone to the Bluetooth system (if equipped)
- Make a test call using Bluetooth with the customer's phone
- Demonstrate Voice Recognition (VR)

#### OPERATION OF THE NAVIGATION SYSTEM (if equipped) - page 27

- REVIEW AND TEAR OFF VOICE COMMAND / OUICK TIP CARD
- OPERATION OF THE AUDIO SYSTEM page 26
- □ VEHICLE SETTINGS
- Demonstrate vehicle settings in instrument cluster
- Demonstrate navigation use, enter dealer address
- Show radio presets

#### DRIVING

# **DIGITAL KEY PAIRING (if equipped)**

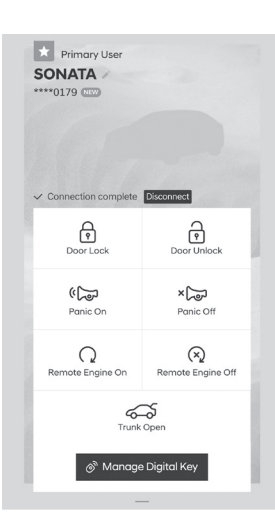

S Ē Pause service Reinitialize Settings Home Settings Pair Card Key Sound Settings B Terminate service Application Info 🕫 Messages Version Info Tutorial Terms & Conditions

Hyundai Digital Key allows drivers to start the engine of their car using a smartphone app and Near-Field Communication (NFC). Hyundai Digital Key provides many of the same functions as your physical key. To pair your smartphone, complete the following steps:

- 1. Login to the Hyundai Digital Key Application using your MyHyundai username and password
- 2. Start the vehicle with the proximity key
- 3. Pair the phone to the vehicle as follows:
- Navigation Vehicles: Settings → Vehicle  $\rightarrow$  Digital Key  $\rightarrow$  Smartphone Key  $\rightarrow$  Save
- Display Audio: Instrument Cluster User Settings Mode  $\rightarrow$  Digital Key  $\rightarrow$ Smartphone Key → Save
- 4. Open the Hyundai Digital Key Application on the primary user's smartphone. Select the + Icon on the main screen of the smartphone app.
- 5. Place the smartphone on the Wireless Phone Charger in the vehicle and the process will begin automatically
- 6. Once the screen in the vehicle says saved, your Digital Key is ready to use.
- **NOTE:** This application is only available for Android users.

If the NFC card is lost or stolen, please contact your local Hyundai dealer for replacement.

# NEAR FIELD COMMUNICATION (NFC)

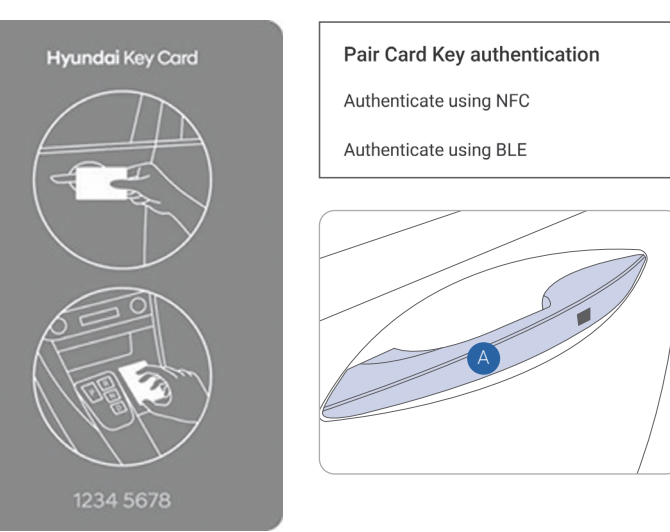

To lock/unlock your vehicle using the NFC key card, hold the key card up to the center of the door handle A.

If you try to lock your vehicle with the NFC card under the following conditions, it will not work:

- The Smart Key is in the vehicle.
- . The POWER button is in ACC or ON position.
- Any of the doors, hood and trunk are open.

**NOTE:** If you overlap and use the key card with other NFC-enabled cards such as a transportation card or credit card, it will not work.

\*For security reasons, the vehicle can only have one NFC key card paired to it at one time. Any time that a new Key card is paired to the car it will disable the previously paired Key Card.

**FRSHIP NAME** 

**IOUS VEHICLE** 

|   | CONNECTING YOUR PHO                          |
|---|----------------------------------------------|
|   | On the radio:                                |
|   | <ol> <li>Push the SETUP button.</li> </ol>   |
|   | 2. Select Bluetooth.                         |
| 2 | 3. Select Bluetooth Connectio                |
|   | 4. Select Add New.                           |
|   | In your phone's                              |
|   | Bluetooth 🖸 settings:                        |
|   | 5. Select the <vehicle name=""></vehicle>    |
|   | on your phone.                               |
|   | <ol><li>Enter the passkey from the</li></ol> |
| ) | radio or accept the authoriza                |
|   | pop-up on your phone.                        |
|   | SWITCHING BETWEEN PAIRED PH                  |
|   | Using Voice 🕟 Command:                       |
|   | "Change Bluetooth device"                    |
| • | On the radio:                                |
|   | 1. Push the SETUP button.                    |
|   | 2. Select Bluetooth.                         |
|   | 3. Select Bluetooth Connectio                |
|   | 4. Select Connect next to the                |
|   | desired phone.                               |
| 1 | For more information, visit                  |
| Γ | HyundaiBluetooth.com                         |

tion

ONES